### Technical Bulletin

#### **PAGE: 1/3**

| Model: AG-P1 Color Controller C-80 Dat     |                 |           | e: 07-Jan                | -11  | No.: RM043001 |                    |
|--------------------------------------------|-----------------|-----------|--------------------------|------|---------------|--------------------|
| Subject:Firmware Release Note: System C-80 |                 |           | Prepared by: S.Ishibashi |      |               |                    |
| From: PPBG Service Planning Dept           |                 |           |                          |      |               |                    |
| Classification:                            | Troubleshooting | Part info | ormat                    | tion | Action        | n required         |
|                                            | Mechanical      | Electric  | al                       |      | Servic        | ce manual revision |
|                                            | Paper path      | 🗌 Transm  | it/rec                   | eive | Retro         | fit information    |
|                                            | Product Safety  | 🛛 Other ( |                          | )    |               |                    |

This RTB is the release note for Patch File **Plockmatic\_Update\_V1.3.zip** for Color Controller C-80 system version 1.0 SP1.

| Patch File    | Issue(s)                                                                               |
|---------------|----------------------------------------------------------------------------------------|
| Plockmatic_Up | While printing files to the Plockmatic finishing device, the following issues          |
| date_V1.3.zip | occur:                                                                                 |
|               | - If the feeding tray runs out of paper while printing to the Plockmatic finisher,     |
|               | printing results might be incorrect.                                                   |
|               | <ul> <li>When the Plockmatic finisher is full, or a paper jam occurs on the</li> </ul> |
|               | Plockmatic finisher, the job fails in the <b>Storage</b> area.                         |
|               | <ul> <li>Custom paper sizes cannot be printed to the Plockmatic finisher.</li> </ul>   |
|               | - Not all paper sizes between IP 1821-4877 mm and CP 1397-3302 mm can                  |
|               | be printed to the Plockmatic finisher.                                                 |

The firmware versions listed in the table below and the peripheral device **SR5000 firmware Ver.2.030:62 or newer** must be applied together as a set in order for the **Plockmatic to support custom paper sizes**.

| Program Name | Program No.  | Version  |
|--------------|--------------|----------|
| System       | G1786091J    | 2.07     |
| Websystem    | G1786093F    | 1.54     |
| Engine       | G1785252Q    | 3.008:12 |
| LCDC         | NA:G1785971D | 1.04     |
|              | EU:G1785972D |          |
| Language     | G1785979B    | 1.04     |

#### NOTE:

SR5000 firmware Ver.2.030:62 is scheduled for release in late January 2011.

- 1. Exit the Color Controller C-80 software.
- 2. Copy the **Plockmatic\_Update\_V1.3.zip** file to the Color Controller C-80, and extract the file.
- 3. Double-click the **Plockmatic\_Update\_V1.3.exe** file.

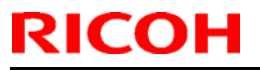

| Model: AG-P1 Color           | Controller C-80                                                                                                    | Date: 07-Jan-11               | No.: RM043001 |
|------------------------------|----------------------------------------------------------------------------------------------------|-------------------------------|---------------|
| Plockmatic_Update_V1.3 - Ins | stallShield Wizard                                                                                                    |                               |               |
|                              | InstallShield Wizard Complete<br>The InstallShield Wizard has successfully installed Plockmatic_Up<br>the program. you must restart your computer.                                                                                                    | date_V1.3. Before you can use |               |
|                              | <ul> <li>Yes, I want to restart my computer now.</li> <li>No, I will restart my computer later.</li> <li>Remove any disks from their drives, and then click Finish to complete the second second</li></ul> | ste setup.                    |               |
| InstallShield                | (gack Finish                                                                                                    | Cancel                        |               |

- 4. Verify that the Yes, I want to restart my computer now option is selected.
- 5. Click Finish.
- 6. The C-80 Color Controller will restart, and the C-80 Color Controller workspace opens.
- 7. Verify that the update was installed successfully:
  a. From the Help menu, select About.
  b. In the Updates box, make sure that the Plockmatic\_Update\_V1.3 06-Dec-2010 appears.

**PAGE: 3/3** 

Model: AG-P1 Color Controller C-80

Date: 07-Jan-11 No.:

No.: RM043001

**NOTE:** The following procedure to be followed ONLY when required.

#### Uninstalling the update

Perform the following steps to uninstall the **Plockmatic\_Update\_V1.3**.

- 1. Quit the Color Controller C-80 software.
- 2. From the Start menu, select **Settings** > **Control Panel**, and then double-click **Add or Remove Programs**.

| 🐻 Add or Rei                             | nove Programs                                                                                               |              |               |                          |
|------------------------------------------|----------------------------------------------------------------------------------------------------|--------------|---------------|--------------------------|
| 5                                        | Currently installed programs:                                                                               | Show updates | Sort by: Name | ~                        |
| C <u>h</u> ange or<br>Remove<br>Programs | Microsoft SQL Server Setup Support Files (English)                                                          |              | Size          | 22.60MB                  |
|                                          | Microsoft SQL Server VSS Writer<br>劇 Microsoft Visual C++ 2005 Redistributable                              |              | Size          | 0.67MB                   |
| Add <u>N</u> ew<br>Programs              | Microsoft Visual C++ 2005 Redistributable                                                                   |              | Size          | 4.61MB                   |
| Б                                        | 體 Microsoft Visual J# .NET Redistributable Package 1.1<br>得 Microsoft Visual J# 2.0 Redistributable Package |              | Size          | 11.41MB<br>107.00MB      |
| Add/Remove<br>Windows                    | MSXML 4.0 SP2 (KB936181)                                                                                    |              | Size          | 2.62MB                   |
| Components                               | 膠 MSXML 4.0 SP2 (KB954430)<br>膠 MSXML 4.0 SP2 Parser and SDK                                                |              | Size          | 2.67MB<br>0.04MB         |
| Set Program                              | MSXML 6.0 Parser                                                                                            |              | Size          | 1.46MB                   |
| Access and<br>Defaults                   | Plockmatic_Update_V1.3                                                                                      |              | Size          | 41.44MB<br><u>1.82MB</u> |
| 1                                        | <u>Click here for support information.</u><br>To remove this program from your computer, click Remove.      |              |               |                          |
|                                          | PIESApplication                                                                                             |              | Size          | 252.00MB                 |
|                                          | i Supero Doctor III                                                                                         |              | Size          | 4.86MB                   |
|                                          | 🎯 UltraEdit-32                                                                                              |              | Size          | 21.62MB 😒                |

3. From the **Currently installed programs** list, select **Plockmatic\_Update\_V1.3**, and then click **Remove**.

| Plockmatic_Update_V1.3 - InstallShield Wizard                              |
|----------------------------------------------------------------------------|
| Are you sure you want to remove Plockmatic_Update_V1.3 from your computer? |
| <u>Y</u> es <u>N</u> o                                                     |
|                                                                            |

- 4. To confirm removing the update, click **Yes**.
- 5. Verify that the Yes, I want to restart my computer now option is selected.
- 6. Click Finish.

The Color Controller C-80 restarts, and the Color Controller C-80 workspace opens.

7. From the **Help** menu, select **About** and verify that the patch was successfully removed.

### Technical Bulletin

#### PAGE: 1/2

| Model: AG-P1 Color Controller C-80 Dat      |                         |          | e: 06-Jan                | -11  | No.: RM043002 |                   |
|---------------------------------------------|-------------------------|----------|--------------------------|------|---------------|-------------------|
| Subject: Firmware Release Note: System C-80 |                         |          | Prepared by: S.Ishibashi |      |               |                   |
| From: PPBG Service Planning Dept            |                         |          |                          |      |               |                   |
| Classification:                             | Troubleshooting         | Part inf | ormat                    | tion | Action        | n required        |
|                                             | 🗌 Mechanical            | Electric | al                       |      | Servic        | e manual revision |
|                                             | Paper path     Transmit |          | it/rec                   | eive | Retro         | fit information   |
|                                             | Product Safety          | Other (  |                          | )    |               |                   |

This RTB is the release note for Patch File **VPS\_RIP\_Patch.zip** for Color Controller C-80 system version 1.0 SP1.

| Patch File            | Issue(s)                                    |
|-----------------------|---------------------------------------------|
| VPS_RIP_Patch<br>.zip | - Some VPS files fail in the Process queue. |

- 1. Exit the Color Controller C-80 software.
- 2. Copy the VPS\_RIP\_Patch.zip file to the Color Controller C-80, and extract the file.
- 3. Double-click the **VPS\_RIP\_Patch.exe** file.

| VPS_RIP_Patch - InstallShie | ld Wizard                                                                                           |
|-----------------------------|----------------------------------------------------------------------------------------------------|
|                             |                                                                                                    |
|                             | InstallShield Wizard Complete                                                                       |
|                             | The InstallShield Wizard has successfully installed VPS_RIP_Patch. Click Finish to exit the wizard. |
|                             |                                                                                                    |
| InstallShield               | Kack Finish Cancel                                                                                  |

- 4. In the InstallShield Wizard, click Finish.
- 5. Start the Color Controller C-80 software.
- 6. Verify that the update was installed successfully:
  a. From the Help menu, select About.
  b. In the Updates box, make sure that the VPS\_RIP\_Patch 07-Oct-2010 appears.

#### Technical Bulletin

**PAGE: 2/2** 

Model: AG-P1 Color Controller C-80Date: 06-Jan-11No.: RM043002

NOTE: The following procedure to be followed ONLY when required.

#### Uninstalling the update

Perform the following steps to uninstall the VPS\_RIP\_Patch.

- 1. Quit the Color Controller C-80 software.
- 2. From the Start menu, select **Settings** > **Control Panel**, and then double-click **Add or Remove Programs**.

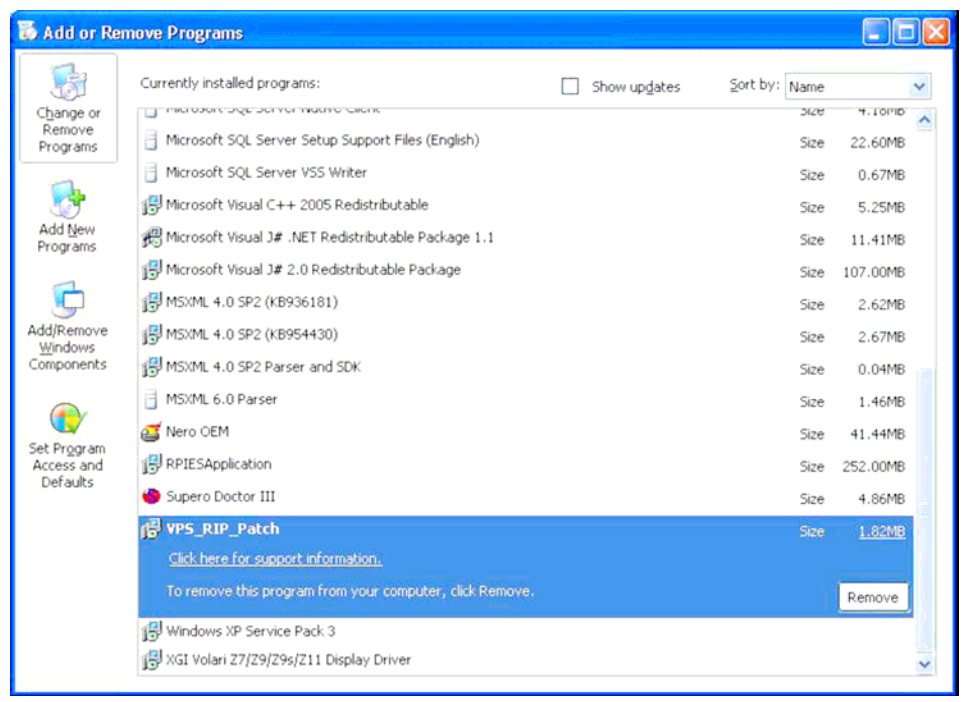

3. From the **Currently installed programs** list, select the **VPS\_RIP\_Patch**, and then click **Remove**.

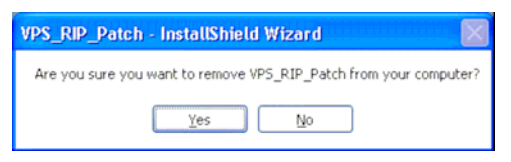

- 4. To confirm removing the update, click **Yes**.
- 5. In the InstallShield Wizard, click Finish.
- 6. Start the Color Controller C-80 software.
- 7. From the **Help** menu, select **About** and verify that the patch was successfully removed.

### Technical Bulletin

#### PAGE: 1/2

| Model: AG-P1 Color Controller C-80 Dat     |                 |           | e: 25-Feb | -11       | No.: RM043003 |                   |
|--------------------------------------------|-----------------|-----------|-----------|-----------|---------------|-------------------|
| Subject:Firmware Release Note: System C-80 |                 |           | Prepare   | d by: S.I | shibashi      |                   |
| From: PPBG Service Planning Dept           |                 |           |           |           |               |                   |
| Classification:                            | Troubleshooting | Part info | ormat     | tion      | Action        | n required        |
|                                            | 🗌 Mechanical    | Electric  | al        |           | Servic        | e manual revision |
|                                            | Paper path      | 🗌 Transm  | it/rec    | eive      | Retrof        | fit information   |
|                                            | Product Safety  | 🛛 Other ( |           | )         |               |                   |

This RTB is the release note for Patch File **Print\_Patch\_V1.2.zip** for Color Controller C-80 system version 1.0 SP1.

| Patch File               | Issue(s)                    |
|--------------------------|-----------------------------|
| Print_Patch_V1.<br>2.zip | - Some files fail to print. |

- 1. Exit the Color Controller C-80 software.
- 2. Copy the **Print\_Patch\_V1.2.zip** file to the Color Controller C-80, and extract the file.
- 3. Double-click the **Print\_Patch\_V1.2.exe** file.

| Print_Patch_V1.2 - InstallShield Wizard |                                                                                                    |  |
|-----------------------------------------|----------------------------------------------------------------------------------------------------|--|
|                                         |                                                                                                    |  |
|                                         | InstallShield Wizard Complete                                                                             |  |
|                                         | The InstallShield Wizard has successfully installed Print_Patch_V1.2. Click Finish to exit the<br>wizard. |  |
|                                         |                                                                                                    |  |
|                                         | Cancel                                                                                                    |  |

- 4. In the InstallShield Wizard, click Finish.
- 5. Start the Color Controller C-80 software.
- 6. Verify the update was installed successfully:
  a. From the Help menu, select About.
  b. In the Updates box, make sure that Print\_Patch\_V1.2 28-Dec-2010 appears.

#### Technical Bulletin

**PAGE: 2/2** 

Model: AG-P1 Color Controller C-80Date: 25-Feb-11No.: RM043003

**NOTE:** The following procedure to be followed ONLY when required.

#### Uninstalling the update

Perform the following steps to uninstall Print\_Patch\_V1.2.

- 1. Quit the Color Controller C-80 software.
- 2. From the Start menu, select **Settings** > **Control Panel**, and then double-click **Add or Remove Programs**.

| 🐻 Add or Re           | move Programs                                            |              |               |          |   |
|-----------------------|----------------------------------------------------------|--------------|---------------|----------|---|
| 5                     | Currently installed programs:                            | Show updates | ≦ort by: Name |          | < |
| Change or<br>Remove   | Microsoft Visual C++ 2005 Redistributable                |              | Size          | 5.25MB   | ^ |
| Programs              | Microsoft Visual C++ 2005 Redistributable                |              | Size          | 4.61MB   |   |
|                       | 😤 Microsoft Visual J# .NET Redistributable Package 1.1   |              | Size          | 11.41MB  |   |
| Add New               | 😭 Microsoft Visual J# 2.0 Redistributable Package        |              | Size          | 107.00MB |   |
| Programs              | 間 MSXML 4.0 SP2 (KB936181)                               |              | Size          | 2.62MB   |   |
| <b>F</b>              | (引) MSXML 4.0 SP2 (KB954430)                             |              | Size          | 2.67MB   |   |
| Add/Remove            | MSXML 4.0 SP2 Parser and SDK                             |              | Size          | 0.04MB   |   |
| Windows<br>Components | MSXML 6.0 Parser                                         |              | Size          | 1.46MB   |   |
| Componentes           | 🥶 Nero OEM                                               |              | Size          | 41.44MB  |   |
|                       | ¶∰ Plockmatic_Update_V1.3                                |              | Size          | 1.82MB   |   |
| Set Program           | Print_Patch_V1.2                                         |              | Size          | 1.82MB   |   |
| Defaults              | Click here for support information.                      |              |               |          |   |
|                       | To remove this program from your computer, click Remove. |              |               | Remove   |   |
|                       | RPIESApplication                                         |              | Size          | 252.00MB |   |
|                       | 🐣 Supero Doctor III                                      |              | Size          | 4.86MB   |   |
|                       | 🍘 UltraEdit-32                                           |              | Size          | 21.62MB  |   |
|                       | 引号 VPS_RIP_Patch                                         |              | Size          | 1.82MB   | - |
|                       | Let                                                      |              |               |          |   |

3. From the **Currently installed programs** list, select **Print\_Patch\_V1.2**, and then click **Remove**.

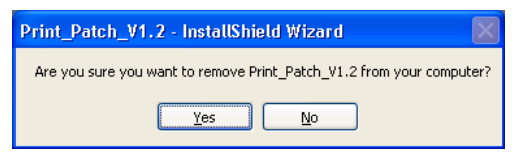

- 4. To confirm removing the update, click **Yes**.
- 5. In the InstallShield Wizard, click Finish.
- 6. Start the Color Controller C-80 software.
- 7. From the **Help** menu, select **About** and verify that the patch was successfully removed.

### Technical Bulletin

#### **PAGE: 1/2**

| Model: AG-P1 Color Controller C-80 Dat      |                 |               |  |      | 11                       | No.: RM043004     |  |
|---------------------------------------------|-----------------|---------------|--|------|--------------------------|-------------------|--|
| Subject: Firmware Release Note: System C-80 |                 |               |  |      | Prepared by: S.Ishibashi |                   |  |
| From: PPBG Ser                              |                 |               |  |      |                          |                   |  |
| Classification:                             | Troubleshooting | Part informa  |  | tion | Action                   | n required        |  |
|                                             | Mechanical      | Electrical    |  |      | Servic                   | e manual revision |  |
|                                             | Paper path      | Transmit/rece |  | eive | Retrof                   | fit information   |  |
|                                             | Product Safety  | 🛛 Other (     |  | )    |                          |                   |  |

This RTB is the release note for Patch File **Comments\_in\_Queue\_Patch.zip** for Color Controller C-80 system version 1.0 SP1.

| Patch File                      | Issue(s)                                                                                                    |
|---------------------------------|----------------------------------------------------------------------------------------------------|
| Comments_in_Q<br>ueue_Patch.zip | <ul> <li>Comments that were added to the Job Comments box (job parameters &gt;<br/>Services&gt; Job Info) are not displayed in the Comments column in the Storage area<br/>after you restart the Color Controller C-80 software. By default, this column is not<br/>displayed. If you want to view the Comments column, you can add it to one of the<br/>queues.</li> </ul> |

#### **Patch Installation Procedure**

- 1. Exit the Color Controller C-80 software.
- 2. Copy the **Comments\_in\_Queue\_Patch.zip** file to the Color Controller C-80, and extract the file.
- 3. Double-click the **Comments\_in\_Queue\_Patch.exe** file.

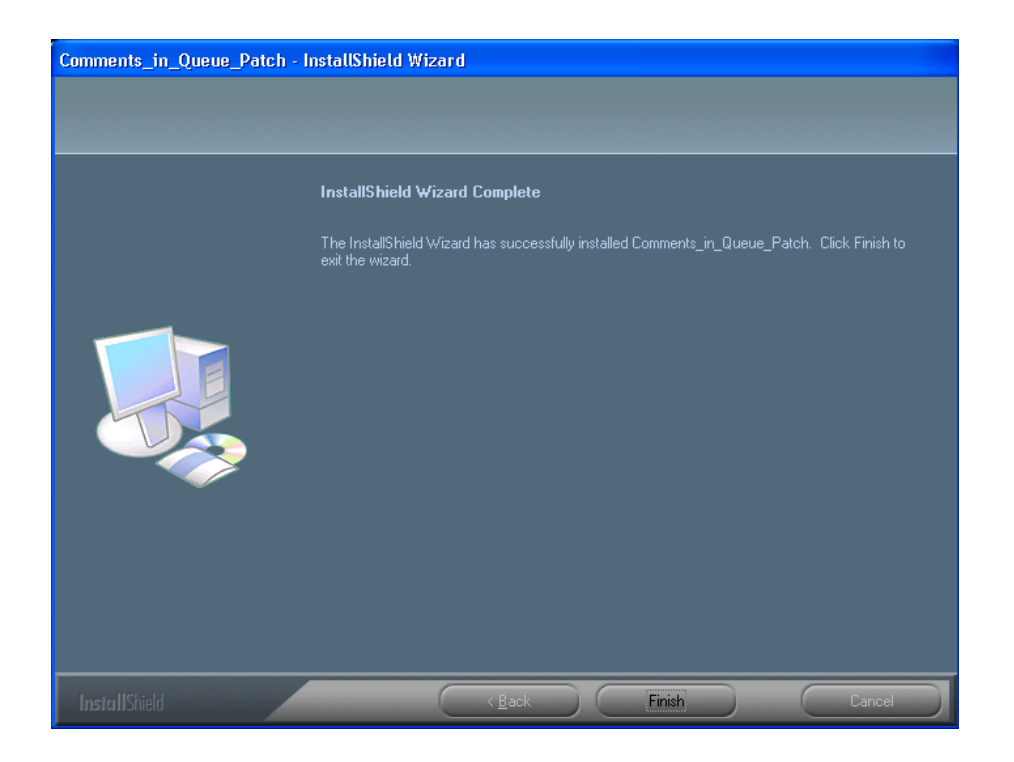

4. In the InstallShield Wizard, click Finish.

### Technical Bulletin

| Model: AG-P1 Color Controller C-80 | Date: 15-Apr-11 | No.: RM043004 |
|------------------------------------|-----------------|---------------|
|------------------------------------|-----------------|---------------|

- 5. Start the Color Controller C-80 software.
- 6. Verify the update was installed successfully:
  a. From the Help menu, select About.
  b. In the Updates box, make sure that the Comments\_in\_Queue\_Patch 17-Feb-2011 appears.

**NOTE:** The following procedure to be followed ONLY when required.

#### Uninstalling the update

Perform the following steps to uninstall the Comments\_in\_Queue\_Patch.

- 1. Quit the Color Controller C-80 software.
- 2. From the Start menu, select **Settings** > **Control Panel**, and then double-click **Add or Remove Programs**.

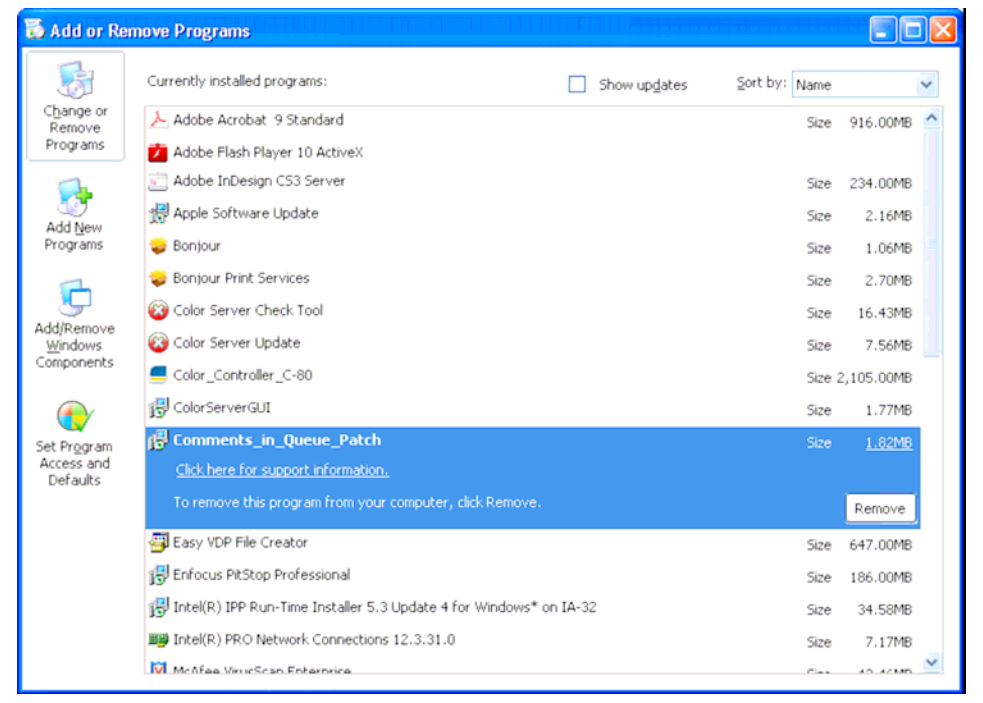

3. From the **Currently installed programs** list, select the **Comments\_in\_Queue** \_**Patch**, and then click **Remove**.

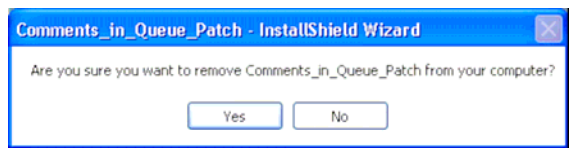

- 4. To confirm removing the update, click Yes.
- 5. In the InstallShield Wizard, click Finish.
- 6. Start the Color Controller C-80 software.
- 7. From the **Help** menu, select **About** and verify that the patch was successfully removed.

### Technical Bulletin

#### **PAGE: 1/3**

| Model: AG-P1 Color Controller C-80 Date     |                 |                |  |      | า-11                     | No.: RM043005        |  |
|---------------------------------------------|-----------------|----------------|--|------|--------------------------|----------------------|--|
| Subject: Firmware Release Note: System C-80 |                 |                |  |      | Prepared by: S.Ishibashi |                      |  |
| From: PPBG Service Planning Dept            |                 |                |  |      |                          |                      |  |
| Classification:                             | Troubleshooting | 🗌 Part informa |  | tion | Action                   | n required           |  |
|                                             | Mechanical      | Electrical     |  |      | Servic                   | ce manual revision   |  |
|                                             | Paper path      | Transmit/rec   |  | eive | Retro                    | Retrofit information |  |
|                                             | Product Safety  | 🛛 Other (      |  | )    |                          |                      |  |

This RTB is the release note for Patch File **C-80\_V1SP1\_Archive\_Patch.zip** for Color Controller C-80 system version 1.0 SP1.

| Patch File       | Issue(s)                                                                     |
|------------------|------------------------------------------------------------------------------|
| C-               | - A .cab file is not created when you archive an RTP file in which the       |
| 80_V1SP1_Archive | source file was a .tiff or .jpg file and it was sent via a hot folder.       |
| _Patch.zip       | - If you attempt to archive a few files, and at least one of these files was |
|                  | already archived, the other archived files are then corrupted when you       |
|                  | select <b>No</b> to replace the existing file.                               |

#### **Patch Installation Procedure**

- 1. Exit the Color Controller C-80 software.
- 2. Extract M0437556.exe until you get the C-80\_V1SP1\_Archive\_Patch.zip file
- 3. Copy the **C-80\_V1SP1\_Archive\_Patch.zip** file to the Color Controller C-80, and extract the file.
- 4. Double-click the C-80\_V1SP1\_Archive\_Patch.exe file.

| C-80_V1SP1_Archive_Patch | - InstallShield Wizard                                                                                            |
|--------------------------|----------------------------------------------------------------------------------------------------|
|                          |                                                                                                    |
|                          | InstallShield Wizard Complete                                                                                     |
|                          | The InstallShield Wizard has successfully installed C-80_V1SP1_Archive_Patch. Click Finish to<br>exit the wizard. |
|                          |                                                                                                    |
| InstallShield            | C Back Finish Cancel                                                                                              |

5. In the InstallShield Wizard, click Finish.

### Technical Bulletin

| Model: AG-P1 Color Controller C-80 | Date: 06-Jun-11 | No.: RM043005 |
|------------------------------------|-----------------|---------------|
|------------------------------------|-----------------|---------------|

- 6. Start the Color Controller C-80 software.
- Verify the update was installed successfully:
   a. From the Help menu, select About.
  - b. In the Updates box, make sure that C-80\_V1SP1\_Archive\_Patch 11-Apr-2011 appears.

# RICOHTechnical BulletinPAGE: 3/3Model: AG-P1 Color Controller C-80Date: 06-Jun-11No.: RM043005

**NOTE:** The following procedure to be followed ONLY when required.

#### Uninstalling the update

Perform the following steps to uninstall the C-80\_V1SP1\_Archive\_Patch.

- 1. Quit the Color Controller C-80 software.
- 2. From the Start menu, select **Settings** > **Control Panel**, and then double-click **Add or Remove Programs**.

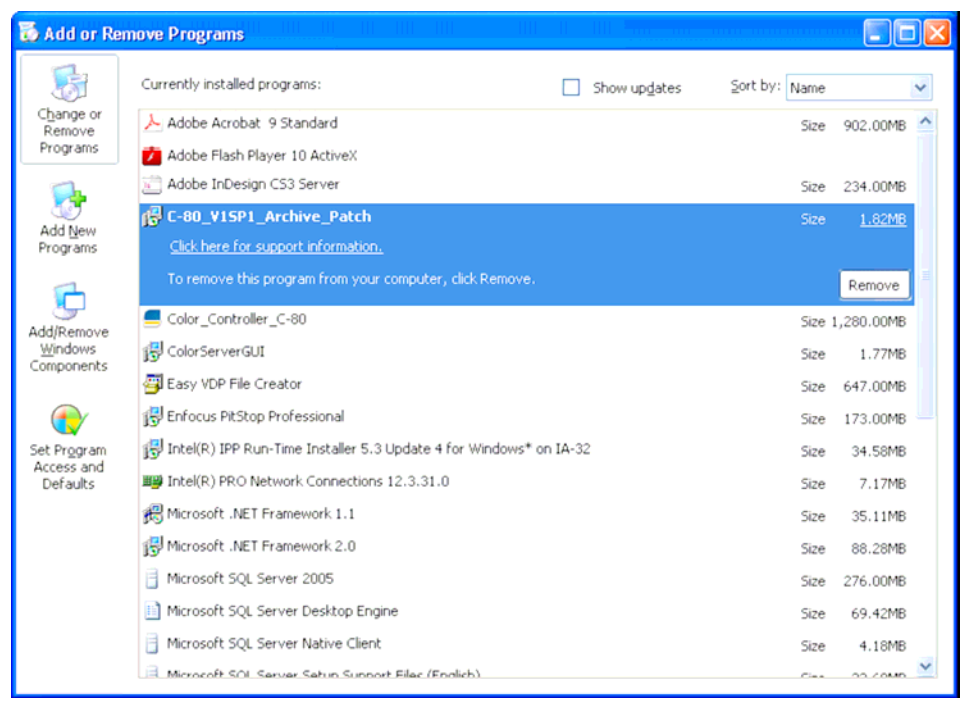

 From the Currently installed programs list, select C-80\_V1SP1\_Archive\_Patch, and then click Remove.

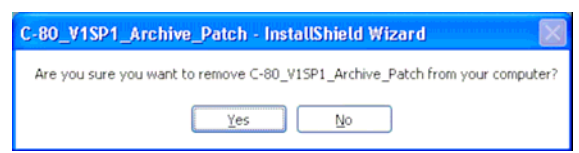

- 4. To confirm removing the update, click Yes.
- 5. In the InstallShield Wizard, click Finish.
- 6. Start the Color Controller C-80 software.
- 7. From the **Help** menu, select **About** and verify that the patch was successfully removed.

### Technical Bulletin

#### **PAGE: 1/3**

| Model: AG-P1 Color Controller C-80 Date     |                 |              |        |                 | า-11                     | No.: RM043006      |  |
|---------------------------------------------|-----------------|--------------|--------|-----------------|--------------------------|--------------------|--|
| Subject: Firmware Release Note: System C-80 |                 |              |        |                 | Prepared by: S.Ishibashi |                    |  |
| From: PPBG Service Planning Dept            |                 |              |        |                 |                          |                    |  |
| Classification:                             | Troubleshooting | Part informa |        | tion            | Action                   | 1 required         |  |
|                                             | Mechanical      | Electrical   |        |                 | Servic                   | ce manual revision |  |
| Paper path     Transmit/rece                |                 | eive         | Retrof | fit information |                          |                    |  |
|                                             | Product Safety  | 🛛 Other (    |        | )               |                          |                    |  |

This RTB is the release note for Patch File **Protect\_CMYK\_Patch.zip** for Color Controller C-80 system version 1.0 SP1.

| Patch File       | Issue(s)                                                                  |
|------------------|---------------------------------------------------------------------------|
| Protect_CMYK_Pat | - When you preview an RTP job after gradation was applied, the values for |
| ch.zip           | protected CMYK elements are not displayed correctly.                      |

- 1. Exit the Color Controller C-80 software.
- 2. Extract M0437557.exe until you get the Protect\_CMYK\_Patch.zip file
- 3. Copy the **Protect\_CMYK\_Patch.zip** file to the Color Controller C-80, and extract the file.
- 4. Double-click the Protect\_CMYK\_Patch.exe file.

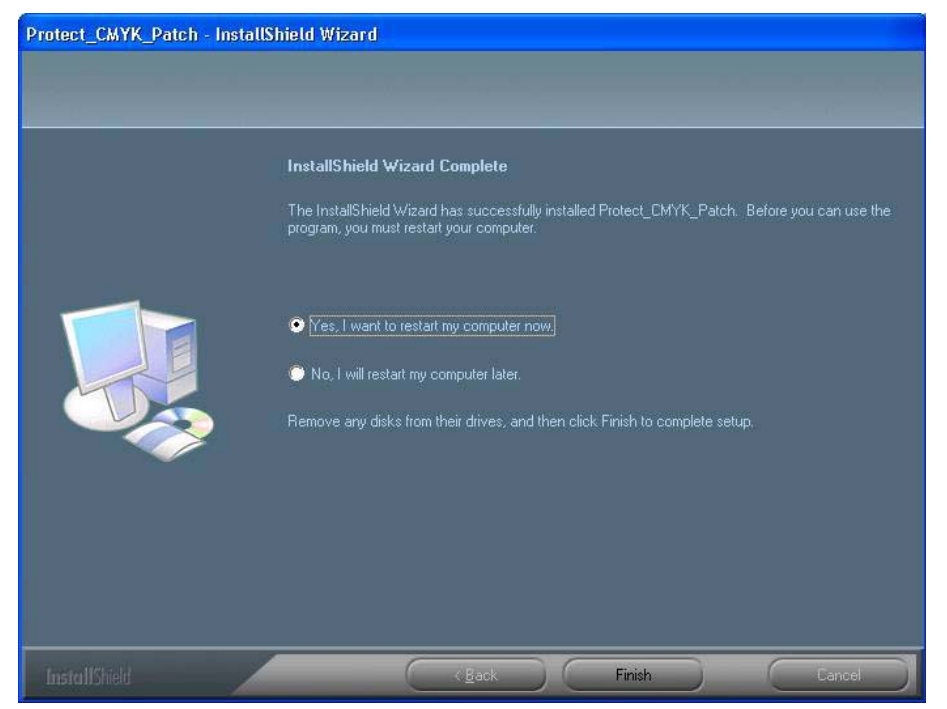

- 5. In the InstallShield Wizard, click Finish.
- 6. Start the Color Controller C-80 software.
- 7. Verify the update was installed successfully:

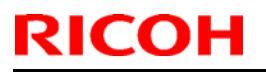

Model: AG-P1 Color Controller C-80

Date: 06-Jun-11

No.: RM043006

a. From the Help menu, select About.

b. In the Updates box, make sure that **Protect\_CMYK\_Patch 10-Apr-2011** appears.

# RICOHTechnical BulletinPAGE: 3/3Model: AG-P1 Color Controller C-80Date: 06-Jun-11No.: RM043006

**NOTE:** The following procedure to be followed ONLY when required.

#### Uninstalling the update

Perform the following steps to uninstall the Protect\_CMYK\_Patch.

- 1. Quit the Color Controller C-80 software.
- 2. From the Start menu, select **Settings** > **Control Panel**, and then double-click **Add or Remove Programs**.

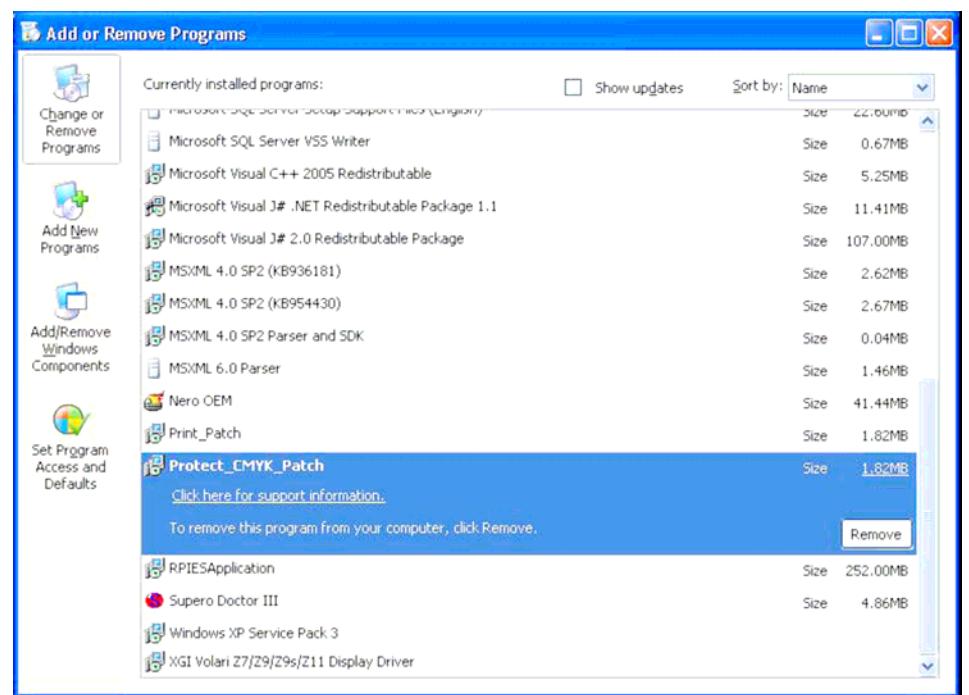

3. From the Currently installed programs list,

select Protect\_CMYK\_Patch, and then click Remove.

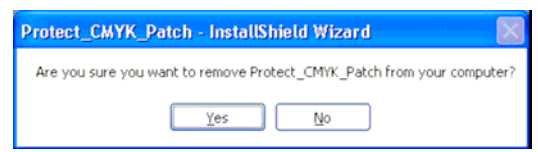

- 4. To confirm removing the update, click Yes.
- 5. In the InstallShield Wizard, click Finish.
- 6. Start the Color Controller C-80 software.
- 7. From the **Help** menu, select **About** and verify that the patch was successfully removed.

### Technical Bulletin

#### **PAGE: 1/1**

| Model: AG-P1 Color Controller C-80 Date     |                           |              |         |        | -11                      | No.: RM043007   |  |
|---------------------------------------------|---------------------------|--------------|---------|--------|--------------------------|-----------------|--|
| Subject: Firmware Release Note: System C-80 |                           |              |         |        | Prepared by: S.Ishibashi |                 |  |
| From: PP Service Planning Department 1G     |                           |              |         |        |                          |                 |  |
| Classification:                             | Troubleshooting           | Part informa |         | tion   | Action                   | n required      |  |
|                                             | Mechanical     Electrical |              |         | Servic | e manual revision        |                 |  |
| Paper path     Tra                          |                           | Transm       | iit/rec | eive   | Retro                    | fit information |  |
|                                             | Product Safety            | 🛛 Other (    |         | )      |                          |                 |  |

This RTB is the release note for Patch File **C-80\_Accounting\_Patch.zip** for Color Controller C-80 system version 1.0 SP1.

| Patch File                        | Modified Point                  |
|-----------------------------------|---------------------------------|
| C-<br>80_Accounting_Pat<br>ch.zip | Counting method has been change |

- 1. Exit the Color Controller C-80 software.
- 2. Extract **M0437558.exe** until you get the C-80\_Accounting\_Patch.zip file.
- 3. Copy the **C-80\_ Accounting\_Patch.zip** file to the Color Controller C-80, and extract the file.
- 4. Double-click the C-80\_ Accounting\_Patch.exe file.
- 5. In the InstallShield Wizard, click Finish.
- 6. Start the Color Controller C-80 software.
- 7. Verify the update was installed successfully:
  a. From the Help menu, select About.
  b. In the Updates box, make sure that C-80\_ Accounting\_Patch 13-Jul-2011 appears.
- Note: An uninstall procedure is not available for this patch.

### Technical Bulletin

#### **PAGE: 1/2**

| Model: AG-P1 Color Controller C-80 Date                |                 |                          | e: 14-No | v-11 | No.: RM043008 |                    |
|--------------------------------------------------------|-----------------|--------------------------|----------|------|---------------|--------------------|
| Subject: Firmware Release Note: System C-80            |                 | Prepared by: S.Ishibashi |          |      |               |                    |
| From: PP Tech Service Dept., 1st PP Tech Service Sect. |                 |                          |          |      |               |                    |
| Classification:                                        | Troubleshooting | Part info                | orma     | tion | Action        | 1 required         |
|                                                        | Mechanical      | Electric                 | al       |      | Servic        | ce manual revision |
|                                                        | Paper path      | Transm                   | it/rec   | eive | Retro         | fit information    |
|                                                        | Product Safety  | 🛛 Other (                |          | )    |               |                    |

This RTB is the release note for Patch File **C-80\_RWS\_Patch.zip** for Color Controller C-80 system version 1.0 SP1.

| Patch File       | Issue(s)                                                                          |
|------------------|-----------------------------------------------------------------------------------|
| C-               | <ul> <li>The Remote Workspace software cannot run on a computer that is</li></ul> |
| 80_RWS_Patch.zip | running Windows XP with German localization.                                      |

#### **Patch Installation Procedure**

- 1. Exit the Color Controller C-80 software.
- 2. Extract the M0437559.exe until you get the C-80\_RWS\_Patch.zip file
- 3. Copy the C-80\_RWS\_Patch.zip file to the Color Controller C-80, and extract the file.
- 4. Double-click the C-80\_RWS\_Patch.exe file.

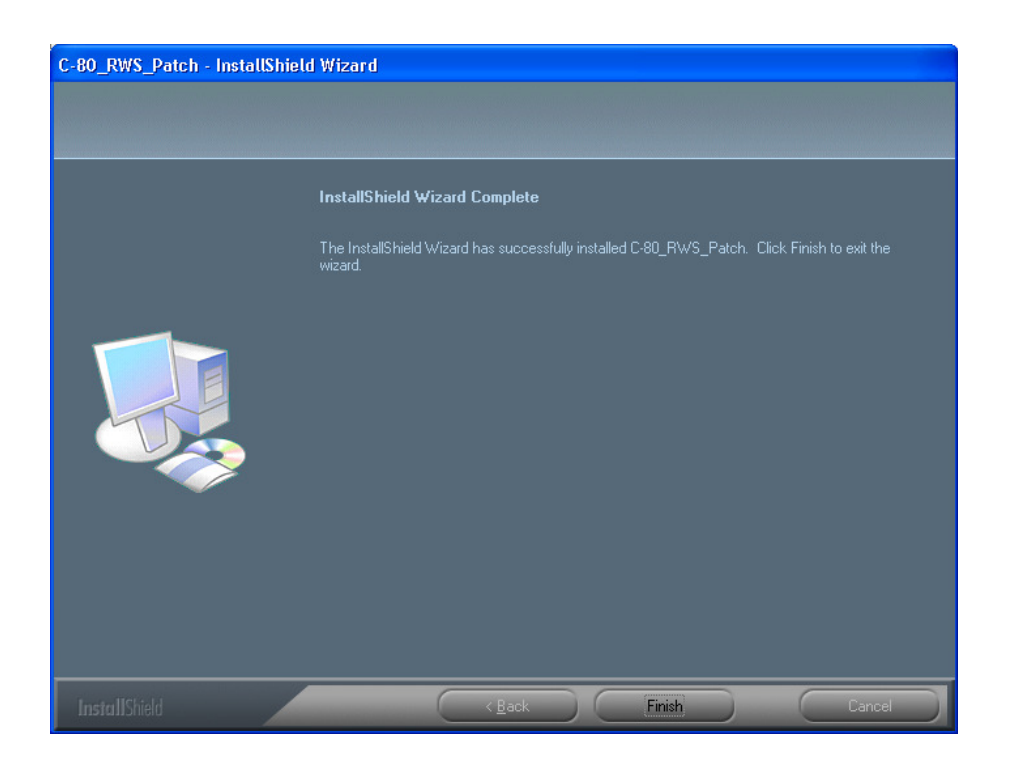

5. In the InstallShield Wizard, click Finish.

### Technical Bulletin

Model: AG-P1 Color Controller C-80 Date: 14-Nov-11 No.: RM043008

- 6. Start the Color Controller C-80 software.
- 7. Verify the update was installed successfully:
  a. From the Help menu, select About.
  b. In the Updates box, make sure that the C-80\_RWS\_Patch 23-Jun-2011 appears.

**NOTE:** The following procedure to be followed ONLY when required.

#### Uninstalling the update

Perform the following steps to uninstall the C-80\_RWS\_Patch.

- 1. Quit the Color Controller C-80 software.
- 2. From the Start menu, select **Settings** > **Control Panel**, and then double-click **Add or Remove Programs**.

| 🐻 Add or Re            | move Programs                                                        |               |                |
|------------------------|----------------------------------------------------------------------|---------------|----------------|
| 5                      | Currently installed programs:                                        | Sort by: Name | ~              |
| Change or<br>Remove    | 📥 Adobe Acrobat 9 Standard                                           | Size          | 902.00MB 🛆     |
| Programs               | 💋 Adobe Flash Player 10 ActiveX                                      |               |                |
|                        | 💼 Adobe InDesign CS3 Server                                          | Size          | 234.00MB       |
| Add New                | deal C-80_RW5_Patch                                                  | Size          | 1.82MB         |
| Programs               | Click here for support information.                                  |               |                |
| 6                      | To remove this program from your computer, click Remove.             |               | Remove         |
| Add/Remove             | 🔞 Color Server Check Tool                                            | Size          | 16.43MB        |
| <u>W</u> indows        | 🚳 Color Server Update                                                | Size          | 7.57MB         |
| components             | Solor_Controller_C-80                                                | Size          | 1,604.00MB     |
|                        | 🔀 ColorServerGUI                                                     | Size          | 1.77MB         |
| Set Program            | Easy VDP File Creator                                                | Size          | 647.00MB       |
| Access and<br>Defaults | 😼 Enfocus PitStop Professional                                       | Size          | 173.00MB       |
|                        | 🛃 Intel(R) IPP Run-Time Installer 5.3 Update 4 for Windows* on IA-32 | Size          | 34.58MB        |
|                        | Intel(R) PRO Network Connections 12.3.31.0                           | Size          | 7.17MB         |
|                        | 🕮 Microsoft .NET Framework 1.1                                       | Size          | 35.11MB        |
|                        | Microsoft .NET Framework 2.0                                         | Size          | 88.28MB        |
|                        | Microsoft SQL Server 2005                                            | Size          | 276.00MB       |
|                        | Microsoft SOL Server Deckton Engine                                  | C             | <u>20.40MD</u> |

3. From the **Currently installed programs** list, select the **C-80 RWS Patch**, and then click **Remove**.

C-80\_RWS\_Patch - InstallShield Wizard

Yes No

- 4. To confirm removing the update, click **Yes**.
- 5. In the InstallShield Wizard, click Finish.
- 6. Start the Color Controller C-80 software.
- 7. From the **Help** menu, select **About** and verify that the patch was successfully removed.

#### Technical Bulletin

Reissued: 20-Feb-12

Model: AG-P1 Color Controller C-80

Date: 25-Jan-12 No

No.: RM043009a

#### **RTB Reissue**

| The items in <b>bo</b> | <i>ld italics (Patch name)</i> v | vere corrected.  |                          |
|------------------------|----------------------------------|------------------|--------------------------|
| Subject: Firmwar       | e Release Note: System C-80      |                  | Prepared by: S.Ishibashi |
| From: PP Solutio       | n Support Sec. PP Tech Servi     | ce Dept          |                          |
| Classification:        | Troubleshooting                  | Part information | Action required          |
|                        | 🗌 Mechanical                     | Electrical       | Service manual revision  |
|                        | Paper path                       | Transmit/receive | Retrofit information     |
|                        | Product Safety                   | Other ( )        |                          |

This RTB is the release note for Patch File *C-80\_SetPageDevice\_Patch.zip* for Color Controller C-80 system version 1.0 SP1.

| Patch File        | Modified Point                                                                                                    |
|-------------------|----------------------------------------------------------------------------------------------------|
| C-                | Two issues were found when you work with files that include set page                                                                                                    |
| 80_SetPageDevice_ | device commands (SPD):                                                                                                    |
| Patch.zip         | <ul> <li>If you are printing a file that includes set page device commands that define a specific paper stock, and the paper stock in the tray finishes, another tray will not be used even if it contains the same paper stock.</li> <li>If you are printing a file that includes set page device commands that define a specific paper stock, and the <b>Gallop</b> option was selected, the selected paper stock will not be used after gallop begins.</li> </ul> |

- 1. Exit the Color Controller C-80 software.
- 2. Extract the M0437560.exe until you get the C-80\_SetPageDevice\_Patch.zip file.
- 3. Copy the *C-80\_SetPageDevice\_Patch.zip* file to the Color Controller C-80, and extract the file.
- 4. Double-click the *C-80\_SetPageDevice\_Patch.exe* file.

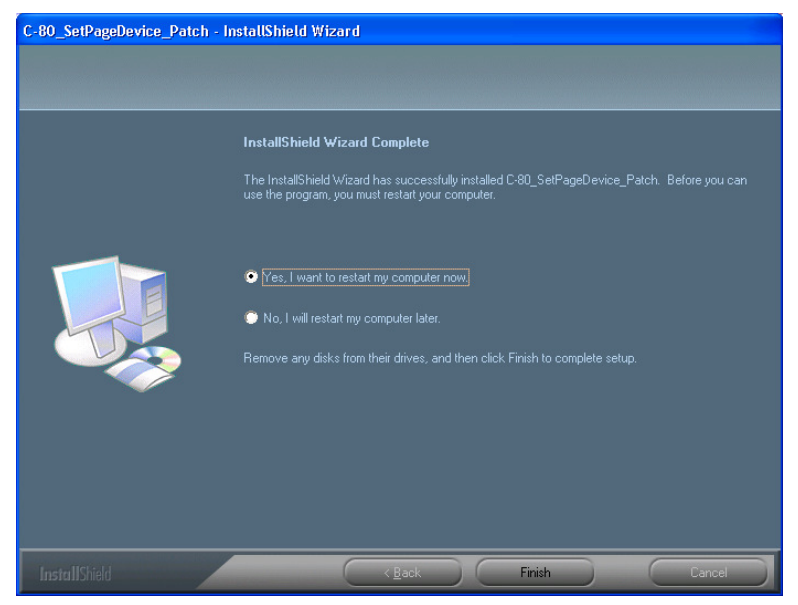

#### Reissued: 20-Feb-12

| Model: AG-P1 Color Controller C-80 Dat | ate: 25-Jan-12 | No.: RM043009a |
|----------------------------------------|----------------|----------------|
|----------------------------------------|----------------|----------------|

- 5. Verify that the Yes, I want to restart my computer now option is selected.
- 6. In the InstallShield Wizard, click Finish.
- 7. Start the Color Controller C-80 software.
- 8. Verify the update was installed successfully:
  a. From the Help menu, select About.
  b. In the Updates box, make sure that the *C-80\_SetPageDevice\_Patch 06-Feb-2012* appears.

# **NOTE:** The following procedure to be followed ONLY when required. **Uninstalling the update**

Perform the following steps to uninstall the C-80\_SetPageDevice\_Patch.

- 1. Exit the Color Controller C-80 software.
- 2. From the Start menu, select **Settings** > **Control Panel**, and then double-click **Add or Remove Programs**.

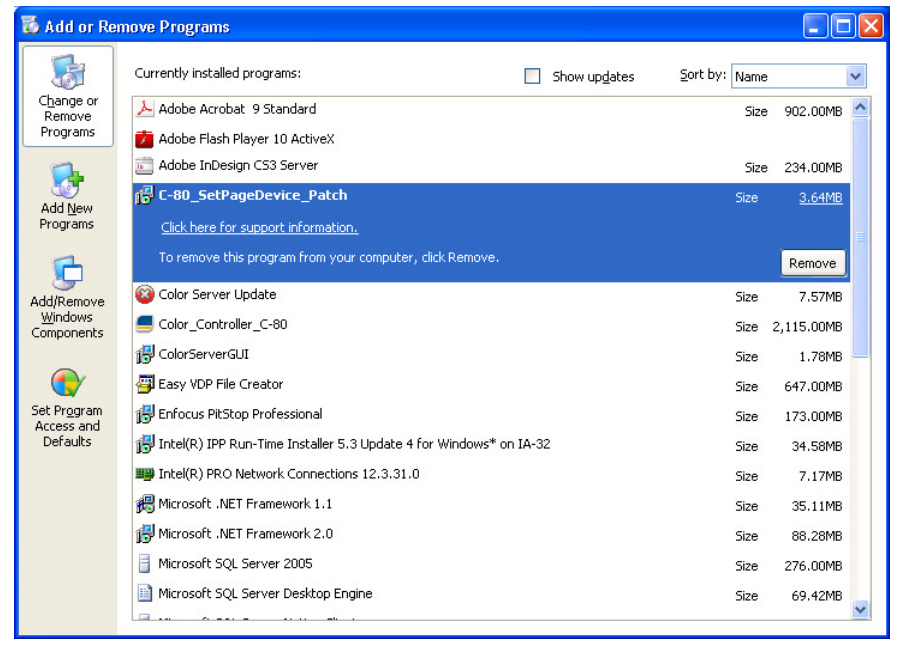

3. From the Currently installed programs list,

select the *C-80\_SetPageDevice\_Patch*, and then click Remove.

| C-80_SetPageDevice_Patch - InstallShield Wizard                              |
|------------------------------------------------------------------------------|
| Are you sure you want to remove C-80_SetPageDevice_Patch from your computer? |
| Yes No                                                                       |

4. To confirm removing the update, click Yes.

### Technical Bulletin

Reissued: 20-Feb-12

| Model: AG-P1 Color Controller C-80 | Date: 25-Jan-12 | No.: RM043009a |
|------------------------------------|-----------------|----------------|
|------------------------------------|-----------------|----------------|

| -uo_sere agenevice_rater |                                                                                                    |
|--------------------------|----------------------------------------------------------------------------------------------------|
|                          | InstallShield Wizard Complete The InstallShield Wizard has successfully installed C-80_SetPageDevice_Patch. Before you can                                                                                       |
|                          | use the program, you must restart your computer.    Yes, I want to restart my computer now.  No, I will restart my computer later.  Remove any disks from their drives, and then click Finish to complete setup. |
|                          | KBack Finish Cancel                                                                                                    |

- 5. Verify that the Yes, I want to restart my computer now option is selected.
- 6. In the InstallShield Wizard, click Finish.
- 7. The C-80 Color Controller will restart, and the C-80 Color Controller workspace opens.
- 8. From the **Help** menu, select **About** and verify that the patch was successfully removed.

### Technical Bulletin

#### **PAGE: 1/3**

| Model: AG-P1 Color Controller C-80 Date: 05           |                 |          | 5-Mar-12     | No.: RM043010 |                   |
|-------------------------------------------------------|-----------------|----------|--------------|---------------|-------------------|
| Subject: Firmware Release Note: System C-80           |                 |          | Prepared by: | S.Ishibashi   |                   |
| From: PP Solution Support Sec., PP Tech Service Dept. |                 |          |              |               |                   |
| Classification:                                       | Troubleshooting | Part inf | ormation     | Action        | ו required        |
|                                                       | Mechanical      | Electric | al           | Servic        | e manual revision |
|                                                       | Paper path      | Transm   | it/receive   | Retroi        | fit information   |
|                                                       | Product Safety  | Other (  | )            |               |                   |

This RTB is the release note for Patch File **C-80\_V1.0SP1\_RIP\_Patch.exe** for Color Controller C-80 system version 1.0 SP1.

| Patch File | Modified Point                                                                                        |
|------------|----------------------------------------------------------------------------------------------------|
| C-         | • When the <b>PDF optimization</b> option is selected ( <b>Services</b> >                             |
| ch.exe     | <ul> <li>When the Use Font Substitution option is not selected (Services &gt;</li> </ul>              |
|            | <b>Fonts Substitution</b> ), the job fails in the RIP process even though there are no missing fonts. |

- 1. Exit the Color Controller C-80 software.
- 2. Copy the M0437561.exe file to the Color Controller C-80, and extract the file.
- 3. Double-click the C-80\_V1.0SP1\_RIP\_Patch.exe file.

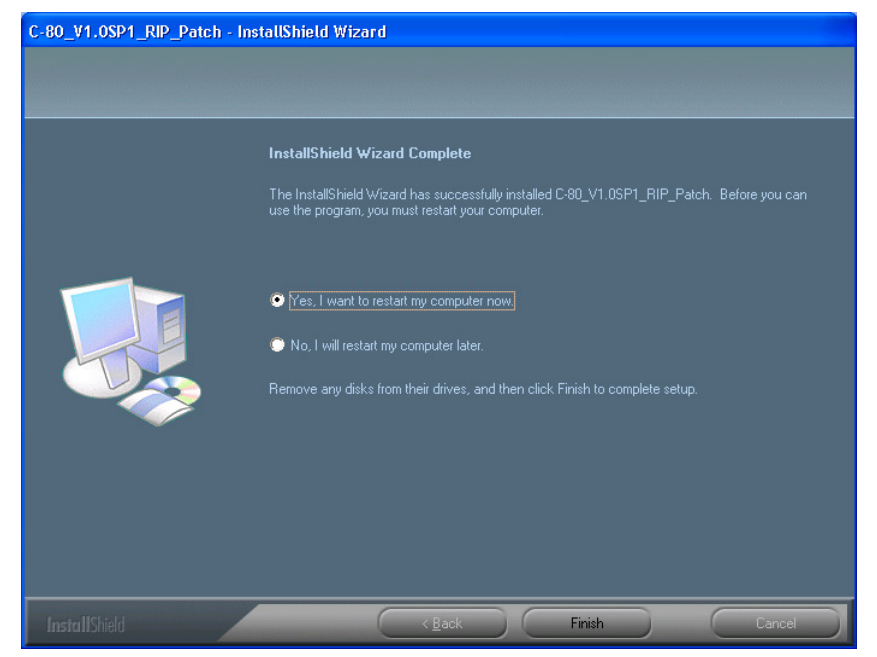

- 4. Verify that the Yes, I want to restart my computer now option is selected.
- 5. In the InstallShield Wizard, click **Finish**.
- 6. The Color Controller C-80 restarts and the Color Controller C-80 workspace opens.

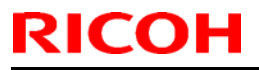

| Model: AG-P1 Color Controller C-80 | Date: 05-Mar-12 | No.: RM043010 |
|------------------------------------|-----------------|---------------|
|------------------------------------|-----------------|---------------|

7. Verify the update was installed successfully:
a. From the Help menu, select About.
b. In the Updates box, make sure that the C-80\_V1.0SP1\_RIP\_Patch 14-Nov-2011 appears.

## **NOTE:** The following procedure to be followed ONLY when required. **Uninstalling the update**

Perform the following steps to uninstall the C-80\_V1.0SP1\_RIP\_Patch.

- 1. Quit the Color Controller C-80 software.
- 2. From the Start menu, select **Settings** > **Control Panel**, and then double-click **Add or Remove Programs**.

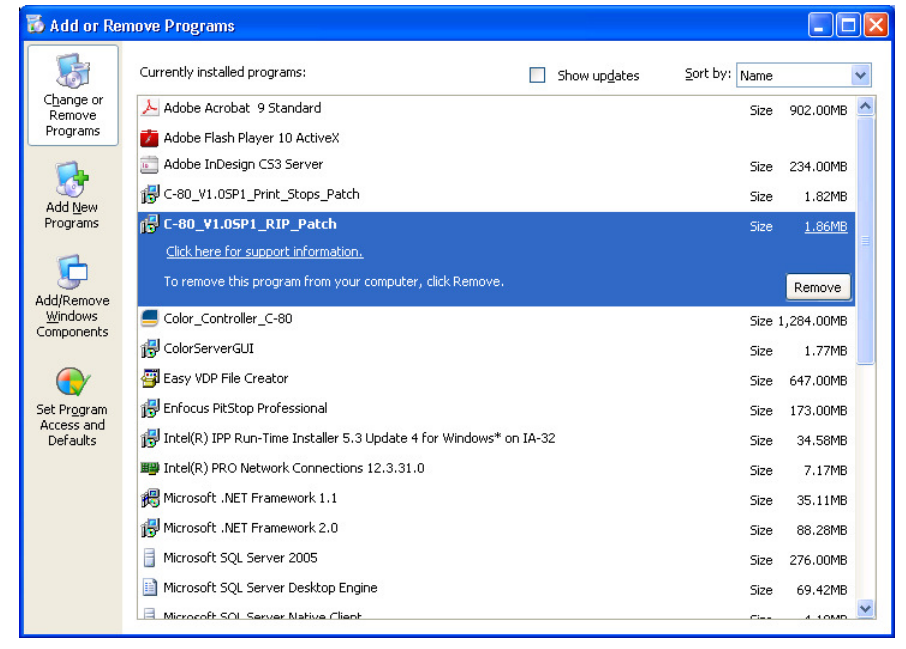

3. From the **Currently installed programs** list, select the **C-80\_ V1.0SP1\_RIP\_Patch**, and then click **Remove**.

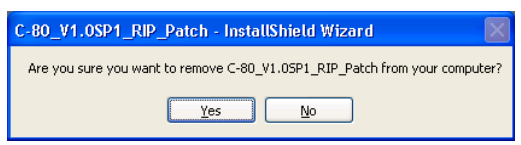

4. To confirm removing the update, click Yes.

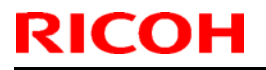

| Model: AG-P1 Col       | or Controller C-80                                                                                                    | Date: 05-Mar-12    | No.: RM043010  |
|------------------------|----------------------------------------------------------------------------------------------------|--------------------|----------------|
| C-80_V1.0SP1_RIP_Patch | InstallShield Wizard InstallShield Wizard Complete The InstallShield Wizard has successfully installed C-80_V1.0SP1_RIP_Pate use the program, you must restart your computer.                    | th. Before you can | NO 1111/043010 |
|                        | <ul> <li>Yes, I want to restart my computer now.</li> <li>No, I will restart my computer later.</li> <li>Remove any disks from their drives, and then click Finish to complete setup.</li> </ul> |                    |                |
| InstallShield          | < Back Finish                                                                                                    | Cancel             |                |

- 5. Verify that the Yes, I want to restart my computer now option is selected.
- 6. Click Finish.
- 7. The C-80 Color Controller will restart, and the C-80 Color Controller workspace opens.
- 8. From the **Help** menu, select **About** and verify that the patch was successfully removed.

### Technical Bulletin

#### **PAGE: 1/3**

| Model: AG-P1 Color Controller C-80 Date: 0            |                                 |           | 5-Mar-12        | No.: RM043011 |                    |
|-------------------------------------------------------|---------------------------------|-----------|-----------------|---------------|--------------------|
| Subject: Firmware Release Note: System C-80           |                                 |           | Prepared by:    | S.Ishibashi   |                    |
| From: PP Solution Support Sec., PP Tech Service Dept. |                                 |           |                 |               |                    |
| Classification:                                       | Classification: Troubleshooting |           | Action required |               |                    |
|                                                       | Mechanical                      | Electric  | al              | Servic        | ce manual revision |
|                                                       | Paper path                      | 🗌 Transm  | it/receive      | Retro         | fit information    |
|                                                       | Product Safety                  | 🛛 Other ( | )               |               |                    |

This RTB is the release note for Patch File **C-80\_V1.0SP1\_Print\_Stops\_Patch.exe** for Color Controller C-80 system version 1.0 SP1.

| Patch File                 | Modified Point                                                                                                    |
|----------------------------|----------------------------------------------------------------------------------------------------|
| C-<br>80_Print_Stops_Patch | While you are printing some jobs, printing may stop in the middle of the job although the status on the printer or on the Color Controller C-80 remains in <b>Printing</b> mode |

- 1. Exit the Color Controller C-80 software.
- 2. Copy the **M0437562.exe** file to the Color Controller C-80, and extract the file.
- 3. Double-click the C-80\_Print\_Stops\_Patch.exe file.

| C-80_Print_Stops_Patch - I | nstallShield Wizard                                                                                                    |
|----------------------------|----------------------------------------------------------------------------------------------------|
|                            | InstallShield Wizard Complete<br>The InstallShield Wizard has successfully installed C-80_Print_Stops_Patch. Before you can use                                                                            |
|                            | the program, you must restart your computer.  Yes, I want to restart my computer now.  No. I will restart my computer later.  Remove any disks from their drives, and then click Finish to complete setup. |
| InstallShield              | KBack Finish Cancel                                                                                                    |

- 4. Verify that the Yes, I want to restart my computer now option is selected.
- 5. In the InstallShield Wizard, click **Finish**.
- 6. The Color Controller C-80 restarts and the Color Controller C-80 workspace opens.
- 7. Verify the update was installed successfully:
  a. From the Help menu, select About.
  b. In the Updates box, make sure that the C-80\_Print\_Stops\_Patch 28-Nov-2011 appears.

| RICOH                        | Technical Bulletin |                 | PAGE: 2/3     |
|------------------------------|--------------------|-----------------|---------------|
| Model: AG-P1 Color Controlle | r C-80             | Date: 05-Mar-12 | No.: RM043011 |

# **NOTE:** The following procedure to be followed ONLY when required. **Uninstalling the update**

Perform the following steps to uninstall the C-80\_Print\_Stops\_RIP\_Patch.

- 1. Quit the Color Controller C-80 software.
- 2. From the Start menu, select **Settings** > **Control Panel**, and then double-click **Add or Remove Programs**.

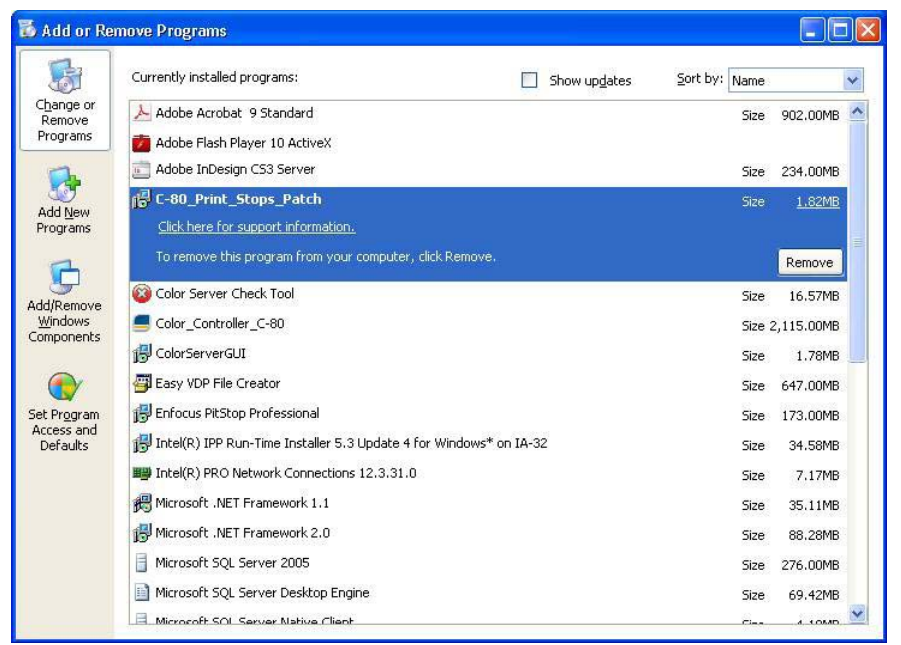

3. From the **Currently installed programs** list, select the **C-80 Print Stops RIP Patch,** and then click **Remove**.

| C-80_Print_Stops_Patch - InstallShield Wizard                              |  |  |  |
|----------------------------------------------------------------------------|--|--|--|
| Are you sure you want to remove C-80_Print_Stops_Patch from your computer? |  |  |  |
| Yes No                                                                     |  |  |  |

4. To confirm removing the update, click **Yes**.

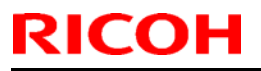

| Model: <b>AG-P1 Col</b> | or Controller C-80                                                                                                    | Date: 05-Ma | r-12 | No.: RM043011 |
|-------------------------|----------------------------------------------------------------------------------------------------|-------------|------|---------------|
| Model: AG-P1 Cold       | InstallShield Wizard         InstallShield Wizard Complete         InstallShield Wizard has successfully installed C-80_Print_Stops_Patch. the program, you must restart your computer.         Image: Mage: Mage | Date: 05-Ma | r-12 | No.: RM043011 |
| InstallShield           | < Back Finish                                                                                                    | Cancel      |      |               |

- 5. Verify that the Yes, I want to restart my computer now option is selected.
- 6. Click Finish.
- 7. The C-80 Color Controller will restart, and the C-80 Color Controller workspace opens.
- 8. From the **Help** menu, select **About** and verify that the patch was successfully removed.

### Technical Bulletin

#### **PAGE: 1/3**

| Model: AG-P1 Color Controller C-80 Date:              |                |           | Date: 0      | 6-Mar-12    | No.: RM043012      |
|-------------------------------------------------------|----------------|-----------|--------------|-------------|--------------------|
| Subject: Firmware Release Note: System C-80           |                |           | Prepared by: | S.Ishibashi |                    |
| From: PP Solution Support Sec., PP Tech Service Dept. |                |           |              |             |                    |
| Classification: Troubleshooting                       |                | ormation  | Action       | 1 required  |                    |
|                                                       | Mechanical     | Electric  | al           | Servic      | ce manual revision |
|                                                       | Paper path     | Transm    | it/receive   | Retrol      | fit information    |
|                                                       | Product Safety | 🛛 Other ( | )            |             |                    |

This RTB is the release note for Patch File **C-80\_64Bit\_Driver\_Patch.exe** for Color Controller C-80 system version 1.0 SP1.

| Patch File                          | Modified Point                                                                |
|-------------------------------------|-------------------------------------------------------------------------------|
| C-<br>80_64Bit_Driver_Patc<br>h.exe | When you try to add a printer on a 64-bit computer, an error message appears. |

- 1. Exit the Color Controller C-80 software.
- 2. Copy the **M0437563.exe** file to the Color Controller C-80, and extract the file.
- 3. Double-click the C-80\_64Bit\_Driver\_Patch.exe file.

| C-80_64Bit_Driver_Patch - In | stallShield Wizard                                                                                               |
|------------------------------|----------------------------------------------------------------------------------------------------|
|                              |                                                                                                    |
|                              | InstallShield Wizard Complete                                                                                    |
|                              | The InstallShield Wizard has successfully installed C-80_64Bit_Driver_Patch. Click Finish to exit<br>the wizard. |
|                              |                                                                                                    |
| InstallShield                | < Back Finish Cancel                                                                                             |

- 4. In the InstallShield Wizard, click Finish.
- 5. The Color Controller C-80 restarts and the Color Controller C-80 workspace opens.
- 6. Verify the update was installed successfully:
  a. From the Help menu, select About.
  b. In the Updates box, make sure that the C-80\_64Bit\_Driver\_Patch 01-Nov-2011 appears.

| <b>RICOH</b> Technical Bul |                         | ulletin     | PAGE: 2/3       |               |
|----------------------------|-------------------------|-------------|-----------------|---------------|
|                            | Model: AG-P1 Color Cont | roller C-80 | Date: 06-Mar-12 | No.: RM043012 |

**NOTE:** The following procedure to be followed ONLY when required. **Uninstalling the update** 

Perform the following steps to uninstall the C-80\_64Bit\_Driver\_Patch.

- 1. Quit the Color Controller C-80 software.
- 2. From the Start menu, select **Settings** > **Control Panel**, and then double-click **Add or Remove Programs**.

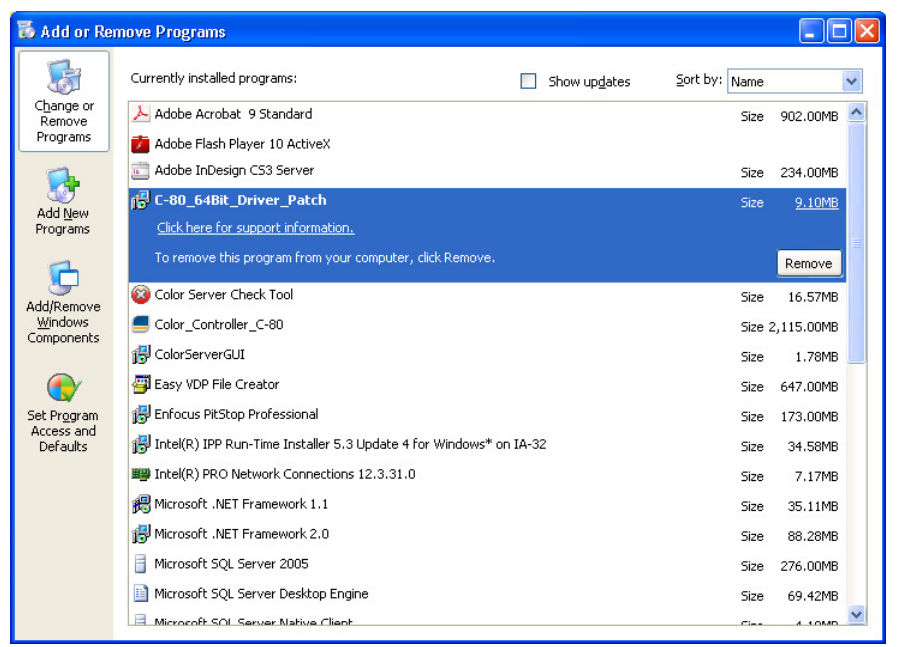

3. From the **Currently installed programs** list, select the **C-80\_64Bit\_Driver\_Patch**, and then click **Remove**.

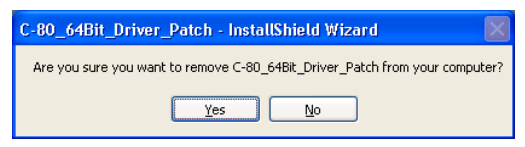

4. To confirm removing the update, click **Yes**.

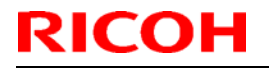

| Model: AG-P1 Colo            | or Controller C-80                                                                      | Date: 06-Mar-12        | No.: RM043012 |
|------------------------------|-----------------------------------------------------------------------------------------|------------------------|---------------|
| C-80_64Bit_Driver_Patch - In | nstallShield Wizard                                                                     |                        |               |
|                              |                                                                                         |                        |               |
|                              | InstallShield Wizard Complete                                                           |                        |               |
|                              | The InstallShield Wizard has successfully installed C-80_64Bit_Driver_Patch the wizard. | . Click Finish to exit |               |
|                              |                                                                                         |                        |               |

- 5. In the installSheld Wizard, click Finish.
- 6. Start the C-80 Software.
- 7. From the **Help** menu, select **About** and verify that the patch was successfully removed.

#### Technical Bulletin

Model: AG-P1 Color Controller C-80

Date: 20-Apr-12

No.: RM043013a

#### **RTB** Reissue

The items in **bold italics (Patch name)** were corrected.

| Subject: Firmware Release Note: System C-80           |                 |                  | Prepared by: S.Ishibashi |
|-------------------------------------------------------|-----------------|------------------|--------------------------|
| From: PP Solution Support Sec., PP Tech Service Dept. |                 |                  |                          |
| Classification:                                       | Troubleshooting | Part information | Action required          |
|                                                       | 🗌 Mechanical    | Electrical       | Service manual revision  |
|                                                       | Paper path      | Transmit/receive | Retrofit information     |
|                                                       | Product Safety  | Other ( )        |                          |

The contents of this patch are the same as the previous patch:

(C-80\_V1.0SP1\_PDF\_Optimization\_Patch). The only change is in the name of the patch. If you have already installed the previous patch, installing this patch will have no adverse effect on your system.

This RTB is the release note for Patch File *C-80\_PDF\_Optimization\_Patch.exe* for Color Controller C-80 system version 1.0 SP1.

| Patch File                    | Modified Point                                                         |  |  |
|-------------------------------|------------------------------------------------------------------------|--|--|
| C-80_PDF_                     | Certain files fail to print when the <b>PDF optimization</b> option is |  |  |
| <b>Optimization_Patch.exe</b> | selected (Services > Optimizations).                                   |  |  |

#### Note:

Make sure that the **C-80\_RIP\_Patch** is installed on the Color Controller C-80 before you install the *C-80\_PDF\_Optimization\_Patch*.

- 1. Exit the Color Controller C-80 software.
- 2. Copy the M0437564.exe file to the Color Controller C-80, and extract the file.
- 3. Double-click the *C-80\_PDF\_Optimization\_Patch.exe* file.

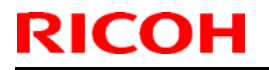

| Model: AG-P1 Color          | Controller C-80                                                                                                    | Date: 20-Apr-12        | No.: RM043013a |
|-----------------------------|----------------------------------------------------------------------------------------------------|------------------------|----------------|
| C-80_PDF_Optimization_Patch | ı - InstallShield Wizard                                                                                                    |                        |                |
|                             | InstallShield Wizard Complete<br>The InstallShield Wizard has successfully installed C-80_PDF_Optimization_1<br>exit the wizard. | Patch. Click Finish to |                |
| InstallShield               | < <u>B</u> ack Finish                                                                                                    | Cancel                 |                |

- 4. In the InstallShield Wizard, click **Finish**.
- 5. Start the Color Controller C-80 software.
- 6. Verify the update was installed successfully:
  - a. From the Help menu, select About.
  - b. In the **Updates** box, make sure that the *C-80\_PDF\_Optimization\_Patch 19-Jan-2012* appears.

**NOTE:** The following procedure to be followed ONLY when required. **Uninstalling the update** 

Perform the following steps to uninstall the *C-80\_PDF\_Optimization\_Patch*.

- 1. Quit the Color Controller C-80 software.
- 2. From the Start menu, select **Settings** > **Control Panel**, and then double-click **Add or Remove Programs**.

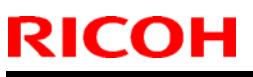

| Model: AC                                   | 3-P1 Color Controller C-80                                           | Date: 20-Apr-12     | No.: RM043013a |
|---------------------------------------------|----------------------------------------------------------------------|---------------------|----------------|
| 🐻 Add or Ren                                | nove Programs                                                        |                     |                |
| 5                                           | Currently installed programs:                                        | lates Sort by: Name |                |
| Change or<br>Remove                         | Adobe Acrobat 9 Standard                                             | Size 902,00MB 📤     |                |
| Programs                                    | 🞽 Adobe Flash Player 10 ActiveX                                      |                     |                |
|                                             | Adobe InDesign CS3 Server                                            | Size 234.00MB       |                |
|                                             | 🔁 C-80_64Bit_Driver_Patch                                            | Size 1.82MB         |                |
| Programs                                    | 授 C-80_Mac_10.7_Patch                                                | Size 1.82MB 🧮       |                |
|                                             | 🔂 C-80_PDF_Optimization_Patch                                        | Size <u>1.82MB</u>  |                |
|                                             | Click here for support information.                                  |                     |                |
| Add/Remove<br><u>W</u> indows<br>Components | To remove this program from your computer, click Remove.             | Remove              |                |
|                                             | G C-80_RIP_Patch                                                     | Size 1.86MB         |                |
|                                             | 🚳 Color Server Update                                                | Size 7.57MB         |                |
| Set Program                                 | Color_Controller_C-80                                                | Size 2,115.00MB     |                |
| Defaults                                    | 🔁 ColorServerGUI                                                     | Size 1.78MB         |                |
|                                             | 🚭 Easy VDP File Creator                                              | Size 647.00MB       |                |
|                                             | 🔂 Enfocus PitStop Professional                                       | Size 173.00MB       |                |
|                                             | 🔂 Intel(R) IPP Run-Time Installer 5.3 Update 4 for Windows* on IA-32 | Size 34.58MB        |                |
|                                             | Intel(R) PRO Network Connections 12.3.31.0                           | Size 7.17MB         |                |
|                                             | 🕮 Microsoft .NET Framework 1.1                                       | Size 35.11MB        |                |
|                                             | All Microcoft_NET Eramework 2.0                                      | Cire00_00MD         |                |
|                                             |                                                                      |                     |                |

3. From the **Currently installed programs** list, select the *C-80\_PDF\_Optimization\_Patch*, and then click **Remove**.

| C-80_PDF_Optimization_Patch - InstallShield Wizard                              |
|---------------------------------------------------------------------------------|
| Are you sure you want to remove C-80_PDF_Optimization_Patch from your computer? |
| <u>Y</u> es <u>N</u> o                                                          |

4. To confirm removing the update, click **Yes**.

| C-80_PDF_Optimization_Patch | - InstallShield Wizard                                                                                               |
|-----------------------------|----------------------------------------------------------------------------------------------------|
|                             |                                                                                                    |
|                             | InstallShield Wizard Complete                                                                                        |
|                             | The InstallShield Wizard has successfully installed C-80_PDF_Optimization_Patch. Click Finish to<br>exit the wizard. |
|                             |                                                                                                    |
| InstallShield               | Cancel                                                                                                    |

- 5. In the installSheld Wizard, click Finish.
- 6. Start the Color Controller C-80 Software.
- 7. From the **Help** menu, select **About** and verify that the patch was successfully removed.

### Technical Bulletin

#### PAGE: 1/2

| Model: AG-P1 Color Controller C-80 Date               |                 |           | Date: 1      | 9-Mar-12    | No.: RM043014     |
|-------------------------------------------------------|-----------------|-----------|--------------|-------------|-------------------|
| Subject: Firmware Release Note: System C-80           |                 |           | Prepared by: | S.Ishibashi |                   |
| From: PP Solution Support Sec., PP Tech Service Dept. |                 |           |              |             |                   |
| Classification:                                       | Troubleshooting | Part info | ormation     | Action      | 1 required        |
|                                                       | Mechanical      | Electric  | al           | Servic      | e manual revision |
|                                                       | Paper path      | Transm    | it/receive   | Retro       | fit information   |
|                                                       | Product Safety  | 🛛 Other ( | )            |             |                   |

This RTB is the release note for Patch File **C-80\_Mac\_10.7\_Patch.exe** for Color Controller C-80 system version 1.0 SP1.

| Patch File                      | Modified Point                                                                                                |
|---------------------------------|----------------------------------------------------------------------------------------------------|
| C-<br>80_Mac_10.7_Patch<br>.exe | An error message appears when you try to send a file for printing from a computer running Mac OS 10.7 (Lion). |

Install the **C-80\_Mac\_10.7\_Patch** on the Color Controller C-80 software. After installing this patch, the following files will be located in **D:\Utilities\MAC Utilities** folder:

- C80CREO\_ColorServerPrintDriverInstaller.dmg New Print Driver software installer.
- **CCSUninstall.dmg** New Print Driver software uninstaller.

#### **Patch Installation Procedure**

- 1. Exit the Color Controller C-80 software.
- 2. Extract the **M0437565.exe** until you get the C-80\_Mac\_10.7\_Patch.exe file.
- 3. Double-click the C-80\_Mac\_10.7\_Patch.exe file.
- 4. In the InstallShield Wizard, click Finish.
- 5. Start the Color Controller C-80 software.
- 6. Verify the update was installed successfully:
  a. From the Help menu, select About.
  b. In the Updates box, make sure that the C-80\_Mac\_10.7\_Patch 05-Feb-2012 appears.

## **NOTE:** The following procedure to be followed ONLY when required. **Uninstalling the update**

Perform the following steps to uninstall the C-80\_Mac\_10.7\_Patch.

- 1. Exit the Color Controller C-80 software.
- 2. From the Start menu, select **Settings** > **Control Panel**, and then double-click **Add or Remove Programs**.

Model: AG-P1 Color Controller C-80

RICOH

Date: 19-Mar-12

No.: RM043014

- 3. From the **Currently installed programs** list, select the **C-80 Mac 10.7 Patch**, and then click **Remove**.
- 4. To confirm removing the update, click **Yes**.
- 5. Verify that the Yes, I want to restart my computer now option is selected.
- 6. In the InstallShield Wizard, click Finish.
- 7. The C-80 Color Controller will restart, and the C-80 Color Controller workspace opens.
- 8. From the **Help** menu, select **About** and verify that the patch was successfully removed.

#### Technical Bulletin

Model: AG-P1 Color Controller C-80

Date: 20-Apr-12

No.: RM043010a

#### **RTB Reissue**

The items in *bold italics (Patch name)* were corrected.

| Subject: Firmware Release Note: System C-80           |                 |                  | Prepared by: S.Ishibashi |
|-------------------------------------------------------|-----------------|------------------|--------------------------|
| From: PP Solution Support Sec., PP Tech Service Dept. |                 |                  |                          |
| Classification:                                       | Troubleshooting | Part information | Action required          |
|                                                       | 🗌 Mechanical    | Electrical       | Service manual revision  |
|                                                       | Paper path      | Transmit/receive | Retrofit information     |
|                                                       | Product Safety  | Other ( )        |                          |

**Note:** The contents of this patch are the same as the previous patch: (C- 80 V1.0SP1 RIP Patch). The only change is in the name of the patch.

If you have already installed the previous patch, installing this patch will have no adverse effect on your system.

This RTB is the release note for Patch File *C-80\_RIP\_Patch.exe* for Color Controller C-80 system version 1.0 SP1.

| Patch File         | Modified Point                                                                  |  |
|--------------------|---------------------------------------------------------------------------------|--|
| C-80_RIP_Patch.exe | <ul> <li>When the PDF optimization option is selected (Services &gt;</li> </ul> |  |
|                    | <b>Optimizations</b> ), some elements are missing.                              |  |
|                    | • When the Use Font Substitution option is not selected (Services >             |  |
|                    | Fonts Substitution), the job fails in the RIP process even though               |  |
|                    | there are no missing fonts.                                                     |  |

- 1. Exit the Color Controller C-80 software.
- 2. Copy the **M0437561.exe** file to the Color Controller C-80, and extract the file.
- 3. Double-click the *C-80\_RIP\_Patch.exe* file.

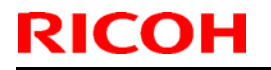

| Model: AG-P1 Col            | or Controller C-80                                                                                                    | Date: 20-Apr-12                     | No.: RM043010a |
|-----------------------------|----------------------------------------------------------------------------------------------------|-------------------------------------|----------------|
| C-80_RIP_Patch - InstallShi | eld Wizard                                                                                                    |                                     |                |
|                             | InstallShield Wizard Complete<br>The InstallShield Wizard has successfully installed C-80<br>program, you must restart your computer.                                        | )_RIP_Patch. Before you can use the |                |
|                             | <ul> <li>Yes, I want to restart my computer now.</li> <li>No, I will restart my computer later.</li> <li>Remove any disks from their drives, and then click Finis</li> </ul> | sh to complete setup.               |                |
| InstallShield               | ( <u>Back</u>                                                                                                    | inish Cancel                        |                |

- 4. Verify that the Yes, I want to restart my computer now option is selected.
- 5. In the InstallShield Wizard, click Finish.
- 6. The Color Controller C-80 restarts and the Color Controller C-80 workspace opens.
- 7. Verify the update was installed successfully:
  a. From the Help menu, select About.
  b. In the Updates box, make sure that the *C-80\_RIP\_Patch 19-Mar-2011* appears.

**NOTE:** The following procedure to be followed ONLY when required. **Uninstalling the update** 

Perform the following steps to uninstall the *C-80\_RIP\_Patch*.

- 1. Quit the Color Controller C-80 software.
- 2. From the Start menu, select **Settings** > **Control Panel**, and then double-click **Add or Remove Programs**.

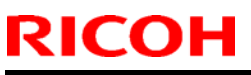

| Model:                                   | AG-P1 Color Controller C-80                                                                                                | Date: 20-Apr-12              | No.: RM043010a |
|------------------------------------------|----------------------------------------------------------------------------------------------------|------------------------------|----------------|
| 🐱 Add or                                 | Remove Programs                                                                                                    |                              |                |
| 5                                        | Currently installed programs:                                                                                              | Sort by: Name                |                |
| C <u>h</u> ange or<br>Remove<br>Programs | Adobe Acrobat 9 Standard                                                                                                   | Size 902.00MB 🔼              |                |
|                                          | 💼 Adobe InDesign CS3 Server                                                                                                | Size 234.00MB                |                |
| Add New                                  | 侵 C-80_64Bit_Driver_Patch                                                                                                  | Size 1.82MB                  |                |
| Programs                                 | 侵 C-80_Mac_10.7_Patch                                                                                                    | Size 1.82MB 🔳                |                |
| Add/Remov                                | G C-80_RIP_Patch<br><u>Click here for support information.</u><br>To remove this program from your computer, click Remove. | Size <u>1.86MB</u><br>Remove |                |
| Component                                | 😵 Color Server Update                                                                                                    | Size 7.57MB                  |                |
|                                          | Color_Controller_C-80                                                                                                    | Size 2,115.00MB              |                |
| Set Program                              | ColorServerGUI                                                                                                    | Size 1.78MB                  |                |
| Defaults                                 | Easy VDP File Creator                                                                                                    | Size 647.00MB                |                |
|                                          | B Enfocus PitStop Professional                                                                                             | Size 173.00MB                |                |
|                                          | 🔀 Intel(R) IPP Run-Time Installer 5.3 Update 4 for Windows* on IA-32                                                       | Size 34.58MB                 |                |
|                                          | Intel(R) PRO Network Connections 12.3.31.0                                                                                 | Size 7.17MB                  |                |
|                                          | Hicrosoft .NET Framework 1.1                                                                                               | Size 35.11MB                 |                |
|                                          | 聞 Microsoft .NET Framework 2.0                                                                                             | Size 88.28MB                 |                |
|                                          | Le Microcoft SOL Server 2005                                                                                               | Cine 076 00MD                |                |

3. From the **Currently installed programs** list, select the *C-80\_RIP\_Patch*, and then click **Remove**.

| C-80_RIP_Patch - InstallShield Wizard                              |  |  |  |
|--------------------------------------------------------------------|--|--|--|
| Are you sure you want to remove C-80_RIP_Patch from your computer? |  |  |  |

4. To confirm removing the update, click **Yes**.

| C-80_RIP_Patch - InstallShield | Wizard                                                                                                    |
|--------------------------------|----------------------------------------------------------------------------------------------------|
|                                |                                                                                                    |
|                                | InstallShield Wizard Complete                                                                                                    |
|                                | The InstallShield Wizard has successfully installed C-80_RIP_Patch. Before you can use the<br>program, you must restart your computer.                                                           |
|                                | <ul> <li>Yes, I want to restart my computer now.</li> <li>No, I will restart my computer later.</li> <li>Remove any disks from their drives, and then click Finish to complete setup.</li> </ul> |
|                                |                                                                                                    |
|                                |                                                                                                    |
| InstallShield                  | Kack Finish Cancel                                                                                                    |

- 5. Verify that the Yes, I want to restart my computer now option is selected.
- 6. Click Finish.
- 7. The C-80 Color Controller will restart, and the C-80 Color Controller workspace opens.

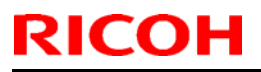

| Model: AG-P1 Color Controller C-80 Dat | ate: 20-Apr-12 | No.: RM043010a |
|----------------------------------------|----------------|----------------|
|----------------------------------------|----------------|----------------|

8. From the **Help** menu, select **About** and verify that the patch was successfully removed.

### Technical Bulletin

#### **PAGE: 1/3**

| Model: AG-P1 Color Controller C-80 Date: 1            |                                  |                  | 5-Aug-12             | No.: RM043015 |                 |
|-------------------------------------------------------|----------------------------------|------------------|----------------------|---------------|-----------------|
| Subject: Firmware Release Note: System C-80           |                                  |                  | Prepared by:         | M.Yoshikawa   |                 |
| From: PP Solution Support Sec., PP Tech Service Dept. |                                  |                  |                      |               |                 |
| Classification:                                       | Troubleshooting Part information |                  | Action required      |               |                 |
|                                                       | Mechanical     Electrical        |                  | Service manual revis |               |                 |
|                                                       | Paper path                       | Transmit/receive |                      | Retroi        | fit information |
|                                                       | Product Safety                   | 🛛 Other (        | )                    |               |                 |

This RTB is the release note for Patch File C-80\_PS\_Elements\_Patch.exe for Color Controller C-80 system version 1.0 SP1.

| Patch File                         | Modified Point                                       |
|------------------------------------|------------------------------------------------------|
| C-<br>80_PS_Elements_Pat<br>ch.exe | Processing of Certain file results in wrong results. |

- 1. Exit the Color Controller C-80 software.
- 2. Copy the M0437566.exe file to the Color Controller C-80, and extract the file.
- 3. Double-click the C-80\_PS\_Elements\_Patch.exe file.

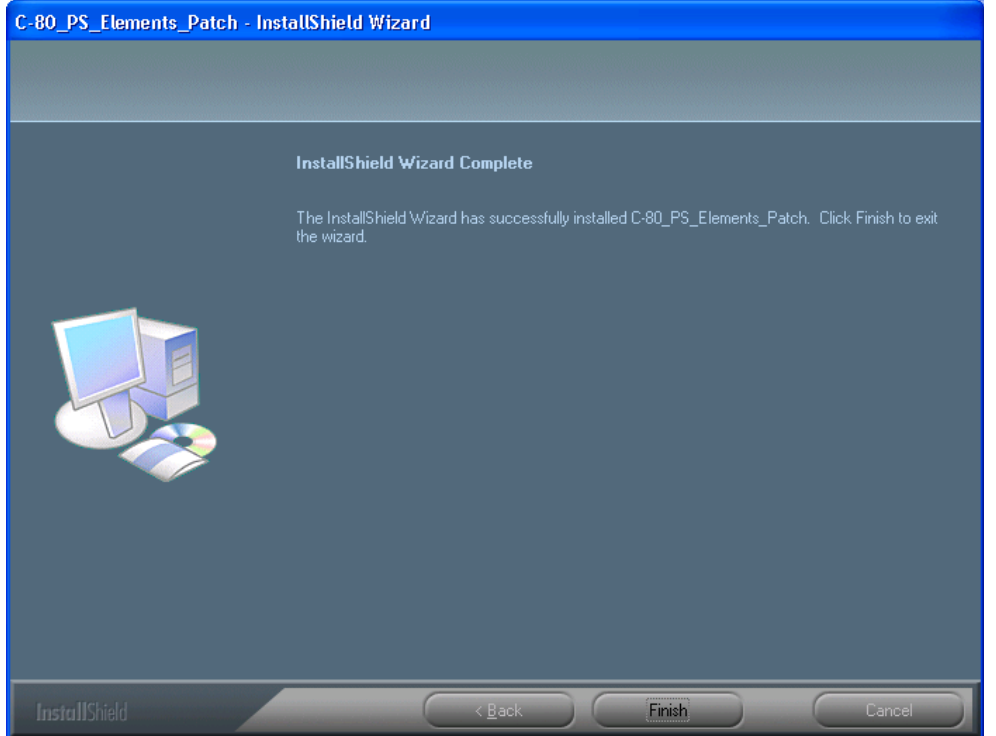

- 4. In the InstallShield Wizard, click Finish.
- 5. Start the Color Controller C-80 software.
- Verify the update was installed successfully:
   a. From the Help menu, select About.

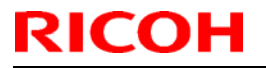

**PAGE: 2/3** 

Model: AG-P1 Color Controller C-80

Date: 15-Aug-12

No.: RM043015

b. In the **Updates** box, make sure that the **C-80\_PS\_Elements\_Patch 13-May-2012** appears.

#### Uninstalling the update

Perform the following steps to uninstall the C-80\_PS\_Elements\_Patch.

- 1. Quit the Color Controller C-80 software.
- 2. From the Start menu, select Settings > Control Panel, and then double-click Add or Remove Programs.

| 🐻 Add or Re                                 | move Programs                                                     |                |               |               |   |
|---------------------------------------------|-------------------------------------------------------------------|----------------|---------------|---------------|---|
| 5                                           | Currently installed programs:                                     | Show updates   | Sort by: Name |               | * |
| C <u>h</u> ange or<br>Remove<br>Programs    | Adobe Acrobat 9 Standard                                          |                | Size          | 902.00MB      | ^ |
| -                                           | Adobe InDesign CS3 Server                                         |                | Size          | 234.00MB      |   |
| Add <u>N</u> ew                             | C-80_PDF_Optimization_Patch                                       |                | Size          | 1.82MB        |   |
| Programs                                    | C-80_Print_Stops_Patch                                            |                | Size          | 1.82MB        | E |
| 5                                           | C-80_PS_Elements_Patch <u>Click here for support information.</u> |                | Size          | <u>1.82MB</u> |   |
| Add/Remove<br><u>W</u> indows<br>Components | To remove this program from your computer, click Re               | move.          |               | Remove        | _ |
|                                             | C-80_RIP_Patch                                                    |                | Size          | 1.86MB        |   |
|                                             | 🔀 C-80_SetPageDevice_Patch                                        |                | Size          | 1.82MB        |   |
| Set Program                                 | Color_Controller_C-80                                             |                | Size          | 1,656.00MB    |   |
| Defaults                                    | 🔂 ColorServerGUI                                                  |                | Size          | 1.77MB        |   |
|                                             | 🔀 Comments_in_Queue_Patch                                         |                | Size          | 1.82MB        |   |
|                                             | 避 Easy VDP File Creator                                           |                | Size          | 647.00MB      |   |
|                                             | 🕞 Enfocus PitStop Professional                                    |                | Size          | 173.00MB      |   |
|                                             | 🕞 Intel(R) IPP Run-Time Installer 5.3 Update 4 for Wind           | lows* on IA-32 | Size          | 34.58MB       |   |
|                                             | Intel(R) PRO Network Connections 12.3.31.0                        |                | Size          | 7.17MB        |   |
|                                             | Microcoft_NET Eramework                                           |                | C             | OF 11MD       | * |

3. From the **Currently installed programs** list, select the **C-80\_PS\_Elements\_Patch**,and then click **Remove**.

| C-80_PS_Elements_Patch - InstallShield Wizard                              |  |  |  |  |
|----------------------------------------------------------------------------|--|--|--|--|
| Are you sure you want to remove C-80_P5_Elements_Patch from your computer? |  |  |  |  |
| Yes No                                                                     |  |  |  |  |

4. To confirm removing the update, click **Yes**.

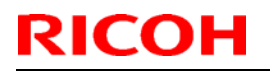

**PAGE: 3/3** 

| odel: AG-P1 Color Controller C-80 |                                                  | Date: 15-Aug-12                       | No.: RM043015               |  |  |
|-----------------------------------|--------------------------------------------------|---------------------------------------|-----------------------------|--|--|
| C-80_PS_Elements_Patch - Ins      | C-80_PS_Elements_Patch - InstallShield Wizard    |                                       |                             |  |  |
|                                   |                                                  |                                       |                             |  |  |
|                                   |                                                  |                                       |                             |  |  |
|                                   | InstallShield Wizard Complet                     | e                                     |                             |  |  |
|                                   | The InstallShield Wizard has succ<br>the wizard. | essfully installed C-80_PS_Elements_F | Patch. Click Finish to exit |  |  |
|                                   |                                                  |                                       |                             |  |  |
| InstallShield                     | < <u>B</u> ack                                   | Finish                                | Cancel                      |  |  |

- 5. In the InstallShield Wizard, click **Finish**.
- 6. Start the Color Controller C-80 software.
- 7. From the Help menu, select About and verify that the patch was successfully removed.

### Technical Bulletin

#### **PAGE: 1/3**

| Model: AG-P1 Color Controller C-80 Date: 1            |                                  |           | 4-Sep-12                    | No.: RM043016 |  |
|-------------------------------------------------------|----------------------------------|-----------|-----------------------------|---------------|--|
| Subject: Firmware Release Note: System C-80           |                                  |           | Prepared by:                | M.Yoshikawa   |  |
| From: PP Solution Support Sec., PP Tech Service Dept. |                                  |           |                             |               |  |
| Classification:                                       | Troubleshooting Part information |           | Action required             |               |  |
|                                                       | Mechanical     Electrical        |           | Service manual revision     |               |  |
|                                                       | Paper path     Transmit/receive  |           | eive 🗌 Retrofit information |               |  |
|                                                       | Product Safety                   | 🛛 Other ( | )                           |               |  |

This RTB is the release note for Patch File **C-80\_Text\_Line\_Image\_Patch.exe** for Color Controller C-80 system version 1.0 SP1.

| Patch File                             | Modified Point                                                                                                    |
|----------------------------------------|----------------------------------------------------------------------------------------------------|
| C-<br>80_Text_Line_Image_<br>Patch.exe | Some file fails to process when <b>Improve text/line in Image</b> was selected ( <b>Quality&gt;Image graphics quality)</b> . |

- 1. Exit the Color Controller C-80 software.
- 2. Copy the **M0437567.exe** file to the Color Controller C-80, and extract the file.
- 3. Double-click the **C-80\_Text\_Line\_Image\_Patch.exe** file.

| C-80_Text_Line_Image_Patch | - InstallShield Wizard                                                                                           |
|----------------------------|----------------------------------------------------------------------------------------------------|
|                            |                                                                                                    |
|                            | InstallShield Wizard Complete                                                                                    |
|                            | The InstallShield Wizard has successfully installed C-80_Text_Line_Image_Patch. Click Finish to exit the wizard. |
|                            |                                                                                                    |
| InstallShield              | < <u>B</u> ack Finish Cancel                                                                                     |

| Model: AG-P1 Color C | Controller C-80 |
|----------------------|-----------------|
|----------------------|-----------------|

Date: 14-Sep-12 No

No.: RM043016

- 4. In the InstallShield Wizard, click Finish.
- 5. Start the Color Controller C-80 software.
- 6. Verify the update was installed successfully:

a. From the Help menu, select About.

b. In the **Updates** box, make sure that the **C-80\_Text\_Line\_Image\_Patch 06-Aug-2012** appears.

#### Uninstalling the update

Perform the following steps to uninstall the C-80\_Text\_Line\_Image\_Patch.

- 1. Quit the Color Controller C-80 software.
- 2. From the **Start** menu, select **Settings** > **Control Panel**, and then double-click **Add or Remove Programs**.

| 🐻 Add or Rer                             | nove Programs                                                        |               |               |
|------------------------------------------|----------------------------------------------------------------------|---------------|---------------|
|                                          | Currently installed programs:                                        | Sort by: Name | *             |
| C <u>h</u> ange or<br>Remove<br>Programs | <br>(引) C-80_SetPageDevice_Patch                                     | Size          | 1.82MB        |
|                                          | G C-80_Text_Line_Image_Patch<br>Click here for support information.  | Size          | <u>3.64MB</u> |
| Programs                                 | 得 C-80_V1.05P1_RIP_Patch                                             | Size          | Remove        |
| 5                                        | Color_Controller_C-80                                                | Size :        | 1,266.00MB    |
| Add/Remove<br>Windows                    | 🔂 ColorServerGUI                                                     | Size          | 1.77MB        |
| Components                               | Easy VDP File Creator                                                | Size          | 647.00MB      |
|                                          | 🔀 Enfocus PitStop Professional                                       | Size          | 186.00MB      |
|                                          | 🔀 Intel(R) IPP Run-Time Installer 5.3 Update 4 for Windows* on IA-32 | Size          | 34.58MB       |
| Access and                               | Intel(R) PRO Network Connections 12.3.31.0                           | Size          | 7.17MB        |
| Defaults                                 | 🚝 Microsoft .NET Framework 1.1                                       | Size          | 35.11MB       |
|                                          | 🔀 Microsoft .NET Framework 2.0                                       | Size          | 88.28MB       |
|                                          | Microsoft SQL Server 2005                                            | Size          | 276.00MB      |
|                                          | Microsoft SQL Server Desktop Engine                                  | Size          | 69.42MB       |
|                                          | Microsoft SQL Server Native Client                                   | Size          | 4.18MB        |
|                                          | Microsoft SQL Server Setup Support Files (English)                   | Size          | 22.60MB 🐱     |

3. From the **Currently installed programs** list, select the **C-80\_PS\_Elements\_Patch**, and then click **Remove**.

#### Technical Bulletin

Model: AG-P1 Color Controller C-80

Date: 14-Sep-12

No.: RM043016

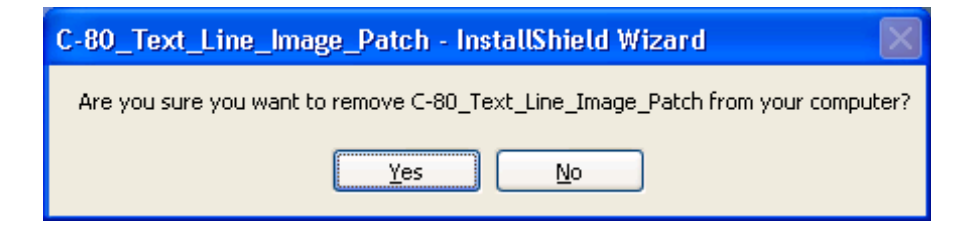

4. To confirm removing the update, click **Yes**.

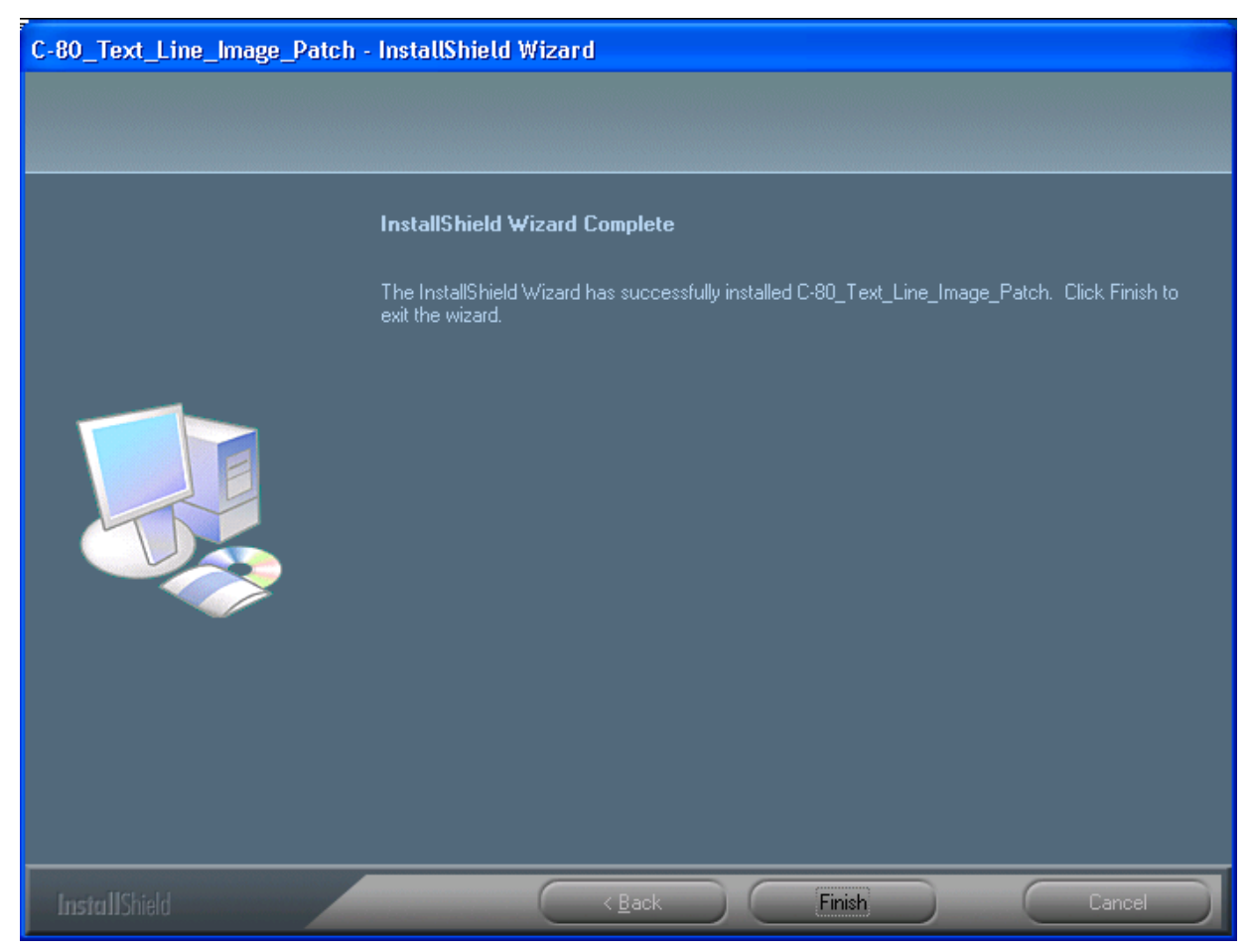

- 5. In the InstallShield Wizard, click **Finish**.
- 6. Start the Color Controller C-80 software.
- 7. From the **Help** menu, select **About** and verify that the patch was successfully removed.

### Technical Bulletin

#### **PAGE: 1/4**

| Model: AG-P1 Color Controller C-80Date: 23            |                 |                  | 3-April-13   | No.: RM043017   |                   |
|-------------------------------------------------------|-----------------|------------------|--------------|-----------------|-------------------|
| Subject: Firmware Release Note: System C-80           |                 |                  | Prepared by: | M.Yoshikawa     |                   |
| From: PP Solution Support Sec., PP Tech Service Dept. |                 |                  |              |                 |                   |
| Classification:                                       | Troubleshooting | Part information |              | Action required |                   |
|                                                       | Mechanical      |                  | al           | Servic          | e manual revision |
|                                                       | Paper path      | 🗌 Transm         | it/receive   | Retrof          | fit information   |
|                                                       | Product Safety  | 🛛 Other (        | )            |                 |                   |

This RTB is the release note for Patch File **C-80\_Mac\_10.8\_Patch.exe** for Color Controller C-80 system version 1.0 SP1.

| Patch File          | Modified Point                                                           |
|---------------------|--------------------------------------------------------------------------|
| C-80_Mac_10.8_Patch | An error message appears when you try to send a file for printing from a |
|                     | computer running Mac OS 10.8 (Mountain Lion).                            |

#### Solution

Install the **C-80\_Mac\_10.8\_Patch** on the Color Controller C-80 software. After installing this patch, the following files will be located in **D:\Utilities\MAC Utilities** folder.

- **C80CREO\_ColorServerPrintDriverInstaller.dmg** New Print Driver software installer.
- **CCSUninstall.dmg** New Print Driver software uninstaller.

**Note:** This patch includes the C-80\_Mac\_10.7\_Patch.

- 1. Exit the Color Controller C-80 software.
- 2. Copy the **M0437568.exe** file to the Color Controller C-80, and extract the file.
- 3. Double-click the C-80\_Mac\_10.8\_Patch.exe file.

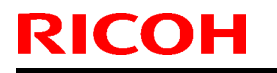

Model: AG-P1 Color Controller C-80

Date: 23-April-13

No.: RM043017

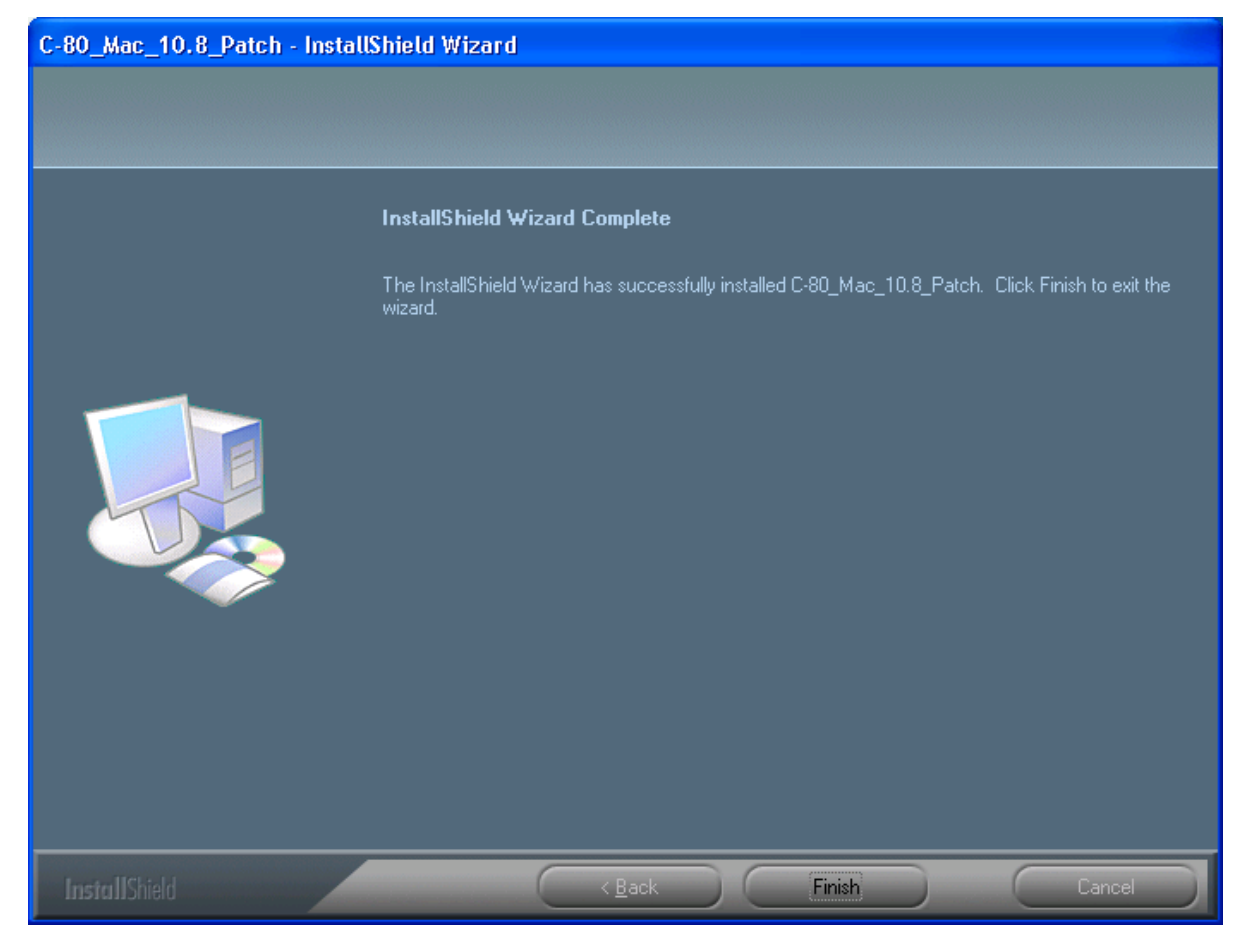

- 4. In the InstallShield Wizard, click Finish.
- 5. Start the Color Controller C-80 software.
- 6. Verify the update was installed successfully:

a. From the Help menu, select About.

b. In the Updates box, make sure that the C-80\_Mac\_10.8\_Patch 09-Apr-2013 appears.

#### Uninstalling the patch

Perform the following steps to uninstall the C-80\_Mac\_10.8\_Patch.

- 1. Quit the Color Controller C-80 software.
- 2. From the **Start** menu, select **Settings** > **Control Panel**, and then double-click **Add or Remove Programs**.

#### Technical Bulletin

#### **PAGE: 3/4**

Model: AG-P1 Color Controller C-80

Date: 23-April-13

No.: RM043017

| Add or Rei                   | move Programs                                                  |                       |               |               |   |
|------------------------------|----------------------------------------------------------------|-----------------------|---------------|---------------|---|
| 5                            | Currently installed programs:                                  | Show up <u>d</u> ates | Sort by: Name | •             | * |
| 1 <u>h</u> ange or<br>Remove | Adobe Acrobat 9 Standard                                       |                       | Size          | 902.00MB      | 1 |
| Programs                     | 湭 Adobe Flash Player 10 ActiveX                                |                       |               |               |   |
| 1                            | Adobe InDesign CS3 Server                                      |                       | Size          | 234.00MB      |   |
|                              | 侵 C-80_Job_Deletion_Patch                                      |                       | Size          | 1.82MB        |   |
| rograms                      | 🕞 C-80_Mac_10.8_Patch                                          |                       | Size          | <u>1.82MB</u> |   |
| 4                            | Click here for support information.                            |                       |               |               |   |
|                              | To remove this program from your computer, click Remove.       |                       |               | Remove        |   |
| <u>V</u> indows              | G-80_PS_Elements_Patch                                         |                       | Size          | 1.82MB        |   |
| inponents                    | 侵 C-80_RIP_Patch                                               |                       | Size          | 1.86MB        |   |
|                              | 🛃 C-80_SCFS_Patch                                              |                       | Size          | 1.82MB        |   |
| : Pr <u>o</u> gram           | 🛃 C-80_Text_Line_Image_Patch                                   |                       | Size          | 1.82MB        |   |
| cess and<br>efaults          | 🚳 Color Server Update                                          |                       | Size          | 7.57MB        |   |
|                              | Color_Controller_C-80                                          |                       | Size          | 1,656.00MB    |   |
|                              | 🔂 ColorServerGUI                                               |                       | Size          | 1.77MB        |   |
|                              | Easy VDP File Creator                                          |                       | Size          | 647.00MB      |   |
|                              | 🛃 Enfocus PitStop Professional                                 |                       | Size          | 173.00MB      |   |
|                              | 🛃 Intel(R) IPP Run-Time Installer 5.3 Update 4 for Windows* or | 1A-32                 | Size          | 34.58MB       |   |
|                              | Intel/D) DDO Network Connections 12 3 31 0                     |                       | C             | 7 1760        | • |

3. From the **Currently installed programs** list, select the **C-80\_Mac\_10.8\_Patch**,and then click **Remove**.

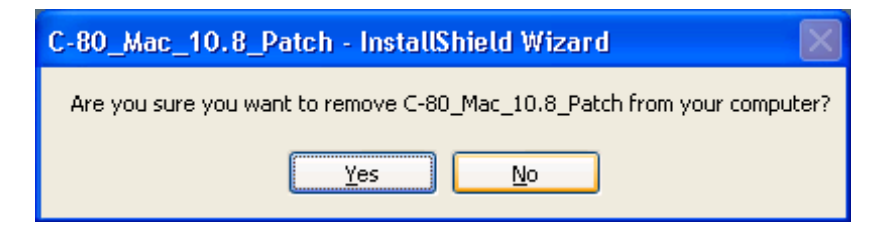

4. To confirm removing the update, click **Yes**.

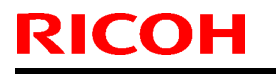

Model: AG-P1 Color Controller C-80

Date: 23-April-13

No.: RM043017

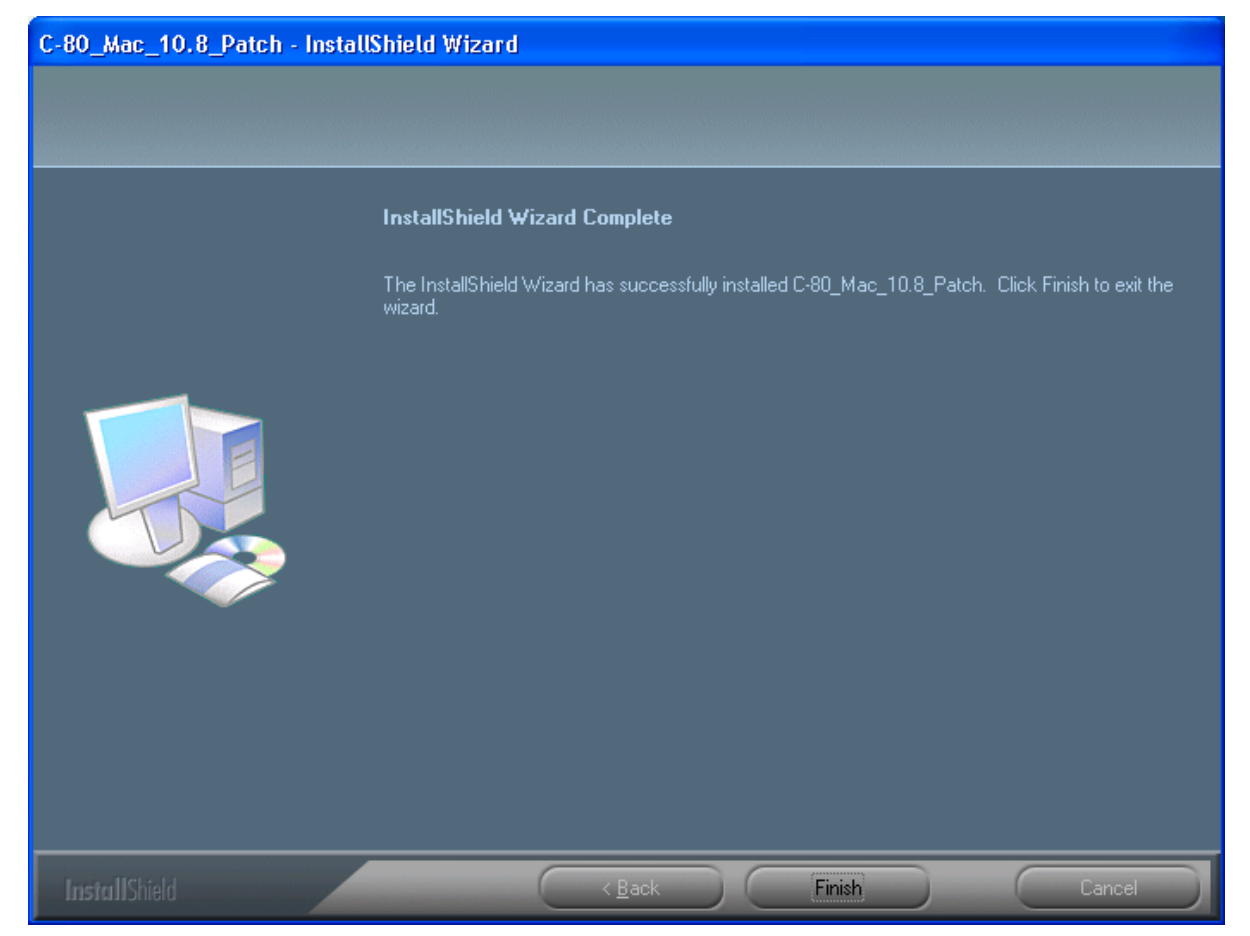

- 5. In the InstallShield Wizard, click Finish.
- 6. Start the Color Controller C-80 software.
- 7. From the Help menu, select About and verify that the patch was successfully removed.

### Technical Bulletin

Model: AG-P1 Color Controller C-80

Date: 27-Mar-15

No.:RM043018a

#### **RTB Reissue**

The items in *bold italics* were corrected or added.

| Subject: McAfee<br>of disco | Application Control for securit<br>ontinued support of Windows X | Prepared by: Seigo Ishibashi |                         |
|-----------------------------|------------------------------------------------------------------|------------------------------|-------------------------|
| From: 3rd PP Te             | ch Service Sect, PP Tech Serv                                    | vice Dept                    |                         |
| Classification:             | Troubleshooting                                                  | Part information             | Action required         |
|                             | 🗌 Mechanical                                                     | Electrical                   | Service manual revision |
|                             | Paper path                                                       | Transmit/receive             | Retrofit information    |
|                             | Product Safety                                                   | Other ( )                    |                         |

This RTB announces the release notes for *McAfee\_Shortcut2* for Color Controller C-80 system version 1.0 SP1.

| Program          | Purpose                                                                                                    |
|------------------|----------------------------------------------------------------------------------------------------|
| McAfee_Shortcut2 | McAfee Application Control to prevent security issues as a result of Microsoft's discountenance of support of Windows XP<br>Added:<br>Disable MP - CASP.Ink<br>McAfee - Features.Ink<br>Error Correction |

#### **Prerequisites:**

- 1. Make sure that all the calibration devices and dongles are connected to the Creo Color Controller.
- 2. Purchase the McAfee Control application and install it on your Creo Color Controller.

Note: The installation takes less than two minutes.

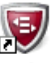

The **McAfee Solidifier Command Line** icon Solidifier Co... appears on the desktop.

3. Copy the file *M0437660.exe* to **D:\Shared**, and extract the zip file. Normally the zip file is extracted to the folder *McAfee Shortcut2. Following files are extracted under the folder* 

1McAfee - Start Observe-(bo).Ink

2McAfee - Solidify.Ink

3McAfee - End Observe-(eo).Ink

4McAfee - Status.Ink

5McAfee - Begin Update (bu).Ink

6McAfee - End Update (eu).Ink

Disable MP - CAPS.Ink

McAfee - Features.Ink

- 4. Copy the following shortcuts from the folder **D:\Shared\***McAfee Shortcut2* to the desktop:
  - McAfee Begin Update (bu)
  - McAfee End Update (eu)

Model: AG-P1 Color Controller C-80

Date: 27-Mar-15

No.:RM043018a

#### **Setup Procedure:**

#### To setup McAfee using shortcuts:

- 1. Start the Creo Color Controller application.
- 2. Minimize the Creo Color Controller application.
- 3. In the folder D:\Shared\McAfee Shortcut2, double-click the McAfee Start Observe-(bo) icon.

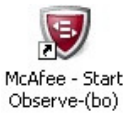

The McAfee – Start Observe–(bo) window appears showing that MacAfee Solidifier is entering observation mode.

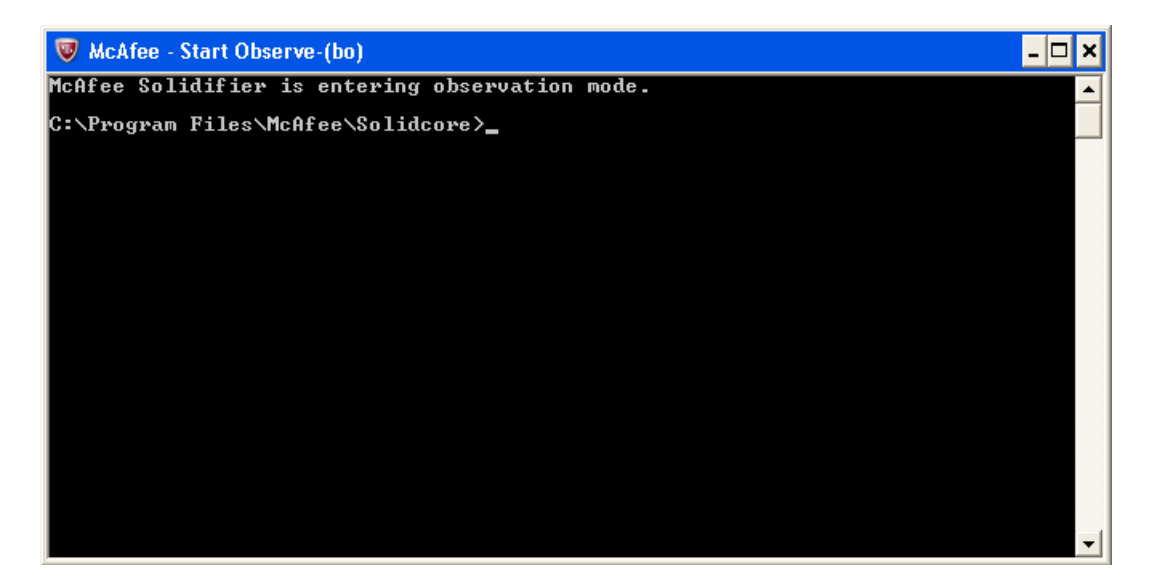

- 4. Click the **Close** button X to close the McAfee Start Observe–(bo) window.
- 5. **Exit** the Creo Color Controller application.
- 6. **Restart** the Creo Color Controller.
- 7. Minimize the Creo Color Controller application that starts automatically after the Creo Color Controller is restarted.

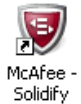

8. In the folder D:\Shared\McAfee Shortcut2, double-click the McAfee Solidify icon Solidify

The McAfee – Solidify window appears. It may take anything from a few minutes to an hour to create the white list. After the white list is created, the following message appears showing the total number of files scanned and solidified.

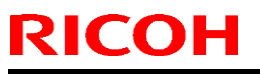

| Model: AG-P1 Color Controller C-80                                                                                                    | Date: 27-Mar-15 | No.:RM043018a |
|----------------------------------------------------------------------------------------------------|-----------------|---------------|
| WcAfee - Solidify                                                                                                    |                 | _ <b>_</b> ×  |
| Solidifying volume C:\<br>00:05:39: Total files scanned 48861, solidified 0<br>Solidifying volume D:\<br>00:02:16: Total files scanned 70602, solidified 1 |                 |               |
| C:\Program Files\McAfee\Solidcore>_                                                                                                    |                 |               |
|                                                                                                    |                 |               |
|                                                                                                    |                 |               |
|                                                                                                    |                 |               |
|                                                                                                    |                 | -1            |
|                                                                                                    |                 |               |

- 9. Click the **Close** button **X** to close the McAfee Solidify window.
- 10. In the folder D:\Shared\McAfee Shortcut2, double-click the McAfee End Observe-(eo) icon

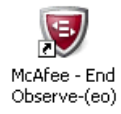

The McAfee - End Observe-(eo) window appears showing that MacAfee Solidifier is exiting from observation mode.

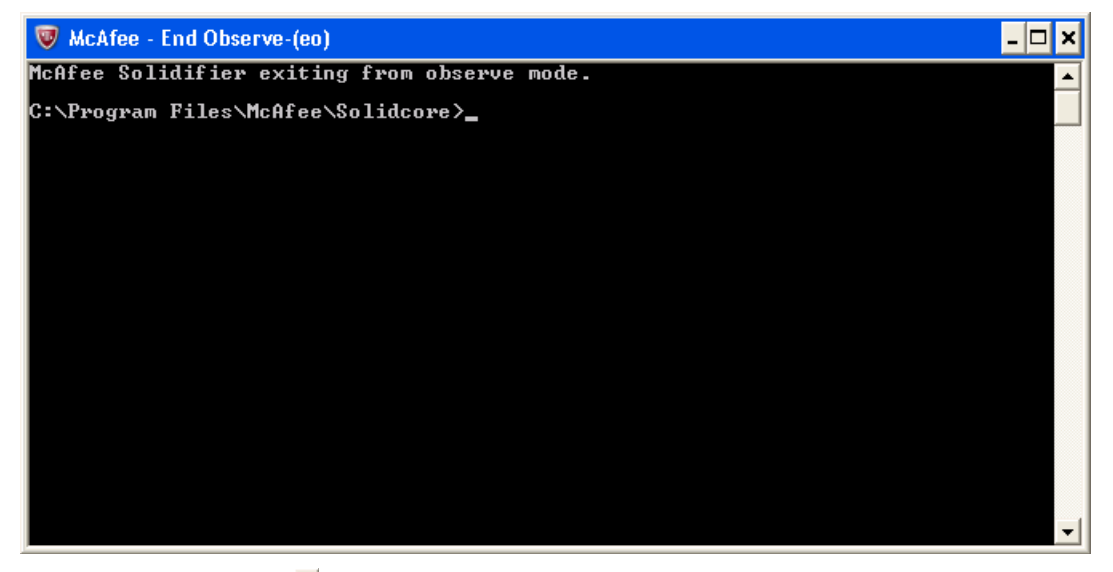

11. Click the **Close** button **X** to close the McAfee – End Observe –(eo) window.

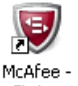

12. In the folder D:\Shared\McAfee Shortcut2, double-click the McAfee - Status icon Status

The McAfee – Status window appears confirming that McAfee Solidify is enabled and confirming that the disk drives are solidified.

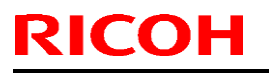

| lodel: AG-P1 C                 | odel: AG-P1 Color Controller C-80    |                                         |                        | 15 No.:RM | 1043018a |
|--------------------------------|--------------------------------------|-----------------------------------------|------------------------|-----------|----------|
| 👿 McAfee - Sta                 | tus                                  |                                         |                        | - 🗆 ×     |          |
| McAfee Solidi<br>McAfee Solidi | fier:<br>fier on reboot:             | Enabled<br>Enabled                      |                        |           |          |
| ePO Managed:<br>Local CLI acc  | ess:                                 | No<br>Recovered                         |                        |           |          |
| [fstype]<br>* NTFS<br>NTFS     | [status]<br>Solidified<br>Solidified | [driver status]<br>Attached<br>Attached | [volume]<br>C:\<br>D:\ |           |          |
| C:\Program Fi                  | les\McAfee\Solidc.                   | ore>_                                   |                        |           |          |
|                                |                                      |                                         |                        |           |          |
|                                |                                      |                                         |                        |           |          |
|                                |                                      |                                         |                        |           |          |
|                                |                                      |                                         |                        |           |          |
|                                |                                      |                                         |                        | •         |          |

- 13. Click the **Close** button X to close the McAfee Status window.
- 14. In the folder D:\Shared\McAfee Shortcut2, double-click the Disable MP-CASP icon.

The McAfee Solidifier Command Line window appears with a message that you must reboot for the changes to take effect.

(Explanation: The MP-CASP feature of McAfee Application Control needs to be disabled in order for the Creo Color Controller to work properly. Disabling this feature has minimal effect on the overall protection provided by Application Control. This is because the Start Observe process in step 3 has already created a white list of the Creo Color Controller and other processes which are safe to run.)

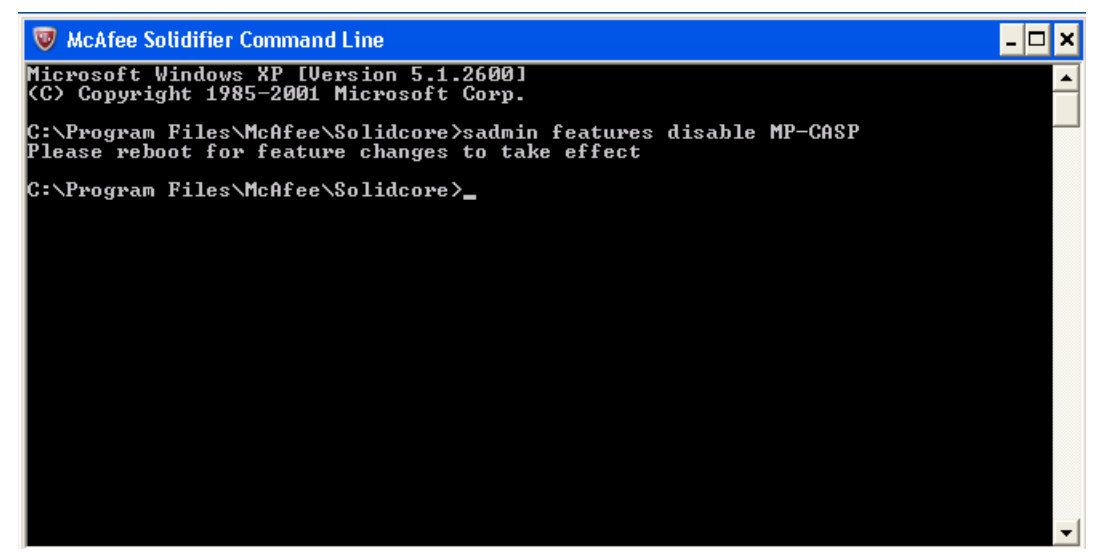

- 15. Click the Close button X to close the McAfee Solidifier Command Line window.
- 16. Restart the Creo Color Controller.
- 17. Minimize the Creo Color Controller application.
- 18. On the folder D:\Shared\McAfee Shortcut2, double-click the McAfee Features icon.

The McAfee Solidifier Command Line window appears confirming that MP-CASP is disabled.

Note also that the deny-read feature is disabled. Even if MP-CASP and deny-read are disabled, McAfee Application Control will provide protection through it's white listing process.

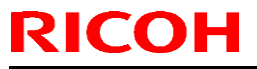

| Model: AG-P1 Color Controller C-80                                                                                                    | Date: 27-Mar-15 | No.:RM043018a |
|----------------------------------------------------------------------------------------------------|-----------------|---------------|
| <ul> <li>McAfee Solidifier Command Line</li> <li>Microsoft Windows XP [Version 5.1.2600]</li> <li>(C) Copyright 1985-2001 Microsoft Corp.</li> <li>C:\Program Files\McAfee\Solidcore&gt;sadmin features</li> <li>activex Enabled</li> <li>checksum Enabled</li> <li>deny-read Disabled</li> <li>discover-updaters Enabled</li> <li>integrity Enabled</li> <li>mp Enabled</li> <li>mp-casp Disabled</li> <li>network-tracking Enabled</li> <li>gkg-ctrl Enabled</li> <li>script-auth Enabled</li> <li>C:\Program Files\McAfee\Solidcore&gt;_</li> </ul> |                 |               |

19. Click the Close button X to close the McAfee Solidifier Command Line window.

You can now continue with your normal operations on your Creo Color Controller. If you need to install patches, color calibration devices, or dongles on your Creo Color Controller, see <u>Update</u> <u>Procedure.</u>

Performance of the Creo Color Controller may be affected after installing and setting up McAfee Solidifier.

| Model: AG-P1 Color Controller C-80 | Date: 27-Mar-15 | No.:RM043018a |
|------------------------------------|-----------------|---------------|
|------------------------------------|-----------------|---------------|

#### **Update Procedure:**

- To install patches, color calibration devices, or dongles using desktop shortcuts:
- 1. Copy the supplied patch to the Creo Color Controller or open the Auto Update tool.
- On the desktop, double-click the McAfee-Begin Update (bu) icon Update (bu)
   The McAfee-Begin Update (bu) window appears showing that McAfee Solidifier is entering update mode.

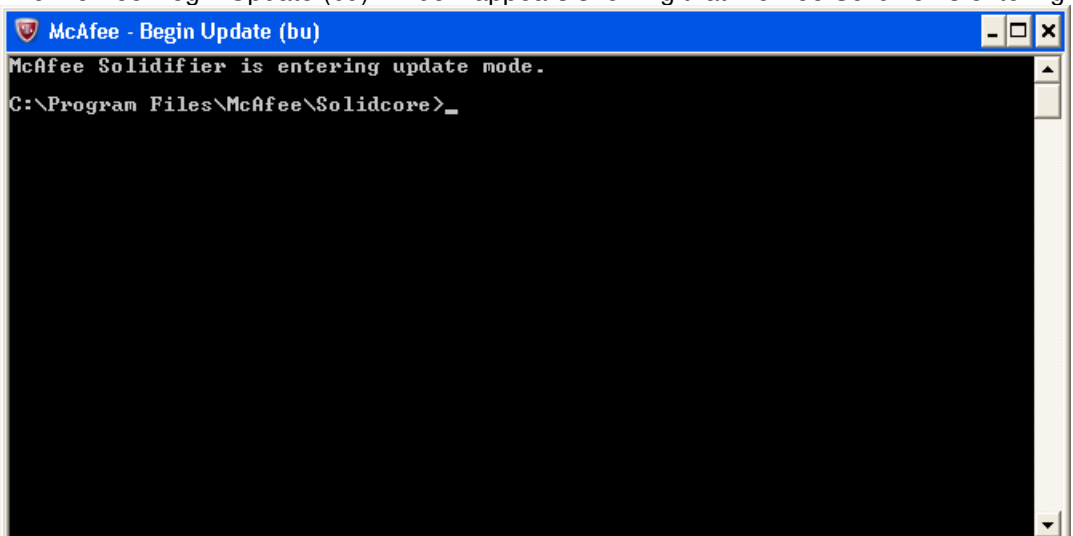

- 3. Click the **Close** button X to close the McAfee-Begin Update (bu) window.
- 4. Install the necessary patch (manually) or install the patch using the Auto Update tool.

Note: After installing the patch, the Creo Color Controller automatically restarts and runs the Creo Color Controller application. Continue with step 5 below.

5. Install a new color calibration device or dongle.

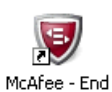

Æ

- 6. On the desktop, double-click the McAfee End Update (eu) icon Update (eu)
- 7. The McAfee End Update (eu) window appears showing that McAfee Solidifier is exiting from update mode.

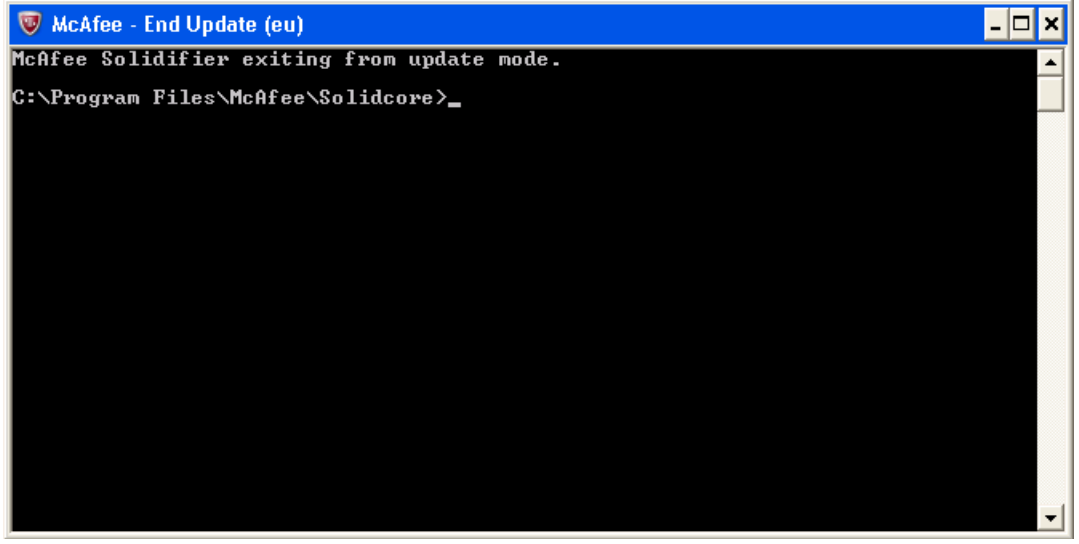

Technical Bulletin

PAGE: 7/7

Model: AG-P1 Color Controller C-80

Date: 27-Mar-15

No.:RM043018a

8. Click the **Close** button X to the McAfee - End Update (eu) window.

#### **Troubleshooting:**

- If either of the following issues arises on your Creo Color Controller:
- The installation of the Creo Color Controller log collection tool (PodCheck\_Installer.exe) does not work
- The installation of the Creo Color Controller auto update tool (Color\_Server\_Auto\_Update\_Installer.exe) does not work
- You are unable to connect a color calibration device (for example, the i1 spectrophotometer)

Perform the steps described in <u>To install patches, color calibration devices, or dongles using desktop</u> <u>shortcuts</u> to enable protection on the newly installed patch, color calibration device or dongles.

**Note**: For detailed instructions on how to use the Creo Color Controller log collection tool, or the Creo Color Controller auto update tool, refer to the relevant Support Tools guide or the relevant Creo Server Technical Manual.

#### **Reinstalling the Creo Color Controller software:**

If you need to reinstall the Creo Color Controller software at any time, perform the software installation as described in the relevant Technical Manual, and then perform the procedures described in this document.

#### Uninstalling McAfee Solidifier:

Uninstall McAfee Solidifier from the Control panel.

- 1. From the Start menu, select Settings > Control Panel > Add or Remove Programs.
- 2. Scroll and select McAfee Solidifier.
- 3. Click **Remove**.
- 4. Follow the on-screen instructions to remove McAfee Solidifier.

### Technical Bulletin

#### **PAGE: 1/3**

| Model: AG-P1 Color Controller C-80 Date: 25           |                 |           | 5-Sep-14     | No.: RM043019 |                   |
|-------------------------------------------------------|-----------------|-----------|--------------|---------------|-------------------|
| Subject: Firmware Release Note: System C-80           |                 |           | Prepared by: | M.ISHIBASHI   |                   |
| From: PP Solution Support Sec., PP Tech Service Dept. |                 |           |              |               |                   |
| Classification:                                       | Troubleshooting | Part info | ormation     | Action        | ı required        |
|                                                       | Mechanical      | Electric  | al           | Servic        | e manual revision |
|                                                       | Paper path      | 🗌 Transm  | it/receive   | Retrof        | fit information   |
|                                                       | Product Safety  | 🛛 Other ( | )            |               |                   |

This RTB is the release note for Patch File **C-80\_V1.0SP1\_Stacker\_Full\_Patch.exe** for Color Controller C-80 system version 1.0 SP1.

| Patch File           | Modified Point                                                                  |
|----------------------|---------------------------------------------------------------------------------|
| C-80_V1.0SP1_Stacker | While printing is running and the Stacker Main Tray becomes full, printing does |
| _Full_Patch          | not stop and paper jam occurs.                                                  |

#### Solution

Install the C-80\_V1.0SP1\_Stacker\_Full\_Patch on the Color Controller C-80 software.

- 1. Exit the Color Controller C-80 software.
- 2. Copy the **M0437569.exe** file to the Color Controller C-80, and extract the file.
- 3. Double-click the C-80\_V1.0SP1\_Stacker\_Full\_Patch.exe file.

| C-80_V1.0SP1_Stacker_F | rul_Patch - InstallSmeld Wizard                                                                                          |
|------------------------|----------------------------------------------------------------------------------------------------|
|                        | InstallShield Wizard Complete                                                                                            |
|                        | The InstallShield Wizard has successfully installed C-80_V1.0SP1_Stacker_Full_Patch. Click<br>Finish to exit the wizard. |
|                        |                                                                                                    |
|                        |                                                                                                    |

Model: AG-P1 Color Controller C-80

Date: 25-Sep-14

No.: RM043019

- 4. In the InstallShield Wizard, click Finish.
- 5. Start the Color Controller C-80 software.
- 6. Verify the update was installed successfully:
  - a. From the Help menu, select About.
  - b. In the **Updates** box, make sure that the **C-80\_V1.0SP1\_Stacker\_Full\_Patch 19-Aug-2014** appears.

#### Uninstalling the patch

Perform the following steps to uninstall the C-80\_V1.0SP1\_Stacker\_Full\_Patch.

- 1. Quit the Color Controller C-80 software.
- 2. From the Start menu, select Settings > Control Panel, and then double-click Add or Remove Programs.

| To Add or Remove Programs                      |                                                                      |                  |               |  |  |  |  |
|------------------------------------------------|----------------------------------------------------------------------|------------------|---------------|--|--|--|--|
| Change or<br>Remove<br>Programs                | Currently installed programs:                                        | es Sort by: Name | ~             |  |  |  |  |
|                                                | Adobe Acrobat 9 Standard                                             | Size             | 902.00MB 🛆    |  |  |  |  |
|                                                | 🚈 Adobe Flash Player 10 ActiveX                                      |                  |               |  |  |  |  |
| Add <u>N</u> ew<br>Programs                    | 🔁 Adobe InDesign CS3 Server                                          | Size             | 234.00MB      |  |  |  |  |
|                                                | 🔂 C-80_V1.05P1_Stacker_Full_Patch                                    | Size             | <u>1.82MB</u> |  |  |  |  |
|                                                | Click here for support information.                                  |                  |               |  |  |  |  |
| Add/Remove<br><u>W</u> indows<br>Components    | To remove this program from your computer, click Remove.             |                  | Remove        |  |  |  |  |
|                                                | Scolor_Controller_C-80                                               | Size             | 1,477.00MB    |  |  |  |  |
|                                                | 🔀 ColorServerGUI                                                     | Size             | 1.77MB        |  |  |  |  |
|                                                | 🚰 Easy VDP File Creator                                              | Size             | 647.00MB      |  |  |  |  |
| <b>(</b>                                       | 🔀 Enfocus PitStop Professional                                       | Size             | 173.00MB      |  |  |  |  |
| Set Pr <u>o</u> gram<br>Access and<br>Defaults | 🔀 Intel(R) IPP Run-Time Installer 5.3 Update 4 for Windows* on IA-32 | Size             | 34.58MB       |  |  |  |  |
|                                                | Intel(R) PRO Network Connections 12.3.31.0                           | Size             | 7.17MB        |  |  |  |  |
|                                                | 🕮 Microsoft .NET Framework 1.1                                       | Size             | 35.11MB       |  |  |  |  |
|                                                | 🔀 Microsoft .NET Framework 2.0                                       | Size             | 88.28MB       |  |  |  |  |
|                                                | 📑 Microsoft SQL Server 2005                                          | Size             | 276.00MB      |  |  |  |  |
|                                                | Microsoft SQL Server Desktop Engine                                  | Size             | 69.42MB       |  |  |  |  |
|                                                | A Microsoft SQL Server Native Client                                 | Size             | 4.18MB        |  |  |  |  |
|                                                | Microcoft SOL Server Setup Support Files (Foolish)                   |                  |               |  |  |  |  |

3. From the **Currently installed programs** list, select the **C-80\_V1.0SP1\_Stacker\_Full\_ Patch**, and then click **Remove**.

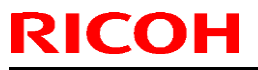

| Model: AG-P1 Color Controller C-80 |                                                                          | Date: 25-Sep-14 |  | No.: RM043019 |
|------------------------------------|--------------------------------------------------------------------------|-----------------|--|---------------|
|                                    | C-80_V1.0SP1_Stacker_Full_Patch - InstallShield Wizard                   | X               |  |               |
|                                    | Are you sure you want to remove C-80_V1.0SP1_Stacker_Full_Patch from you | ur computer?    |  |               |
|                                    | Yes No                                                                   |                 |  |               |

4. To confirm removing the update, click **Yes**.

| C-80_V1.0SP1_Stacker_Full_P | atch - InstallShield Wizard                                                                                              |
|-----------------------------|----------------------------------------------------------------------------------------------------|
|                             |                                                                                                    |
|                             | InstallShield Wizard Complete                                                                                            |
|                             | The InstallShield Wizard has successfully installed C-80_V1.0SP1_Stacker_Full_Patch. Click<br>Finish to exit the wizard. |
|                             |                                                                                                    |
| InstallShield               | < Back Finish Cancel                                                                                                    |

- 5. In the InstallShield Wizard, click Finish.
- 6. Start the Color Controller C-80 software.
- 7. From the **Help** menu, select **About** and verify that the patch was successfully removed.